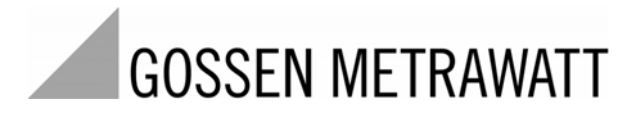

# SECULIFE ESPRO ANALIZZATORE PER APPARECCHI ELETTROCHIRURGICI

3-349-624-10 1/7.12

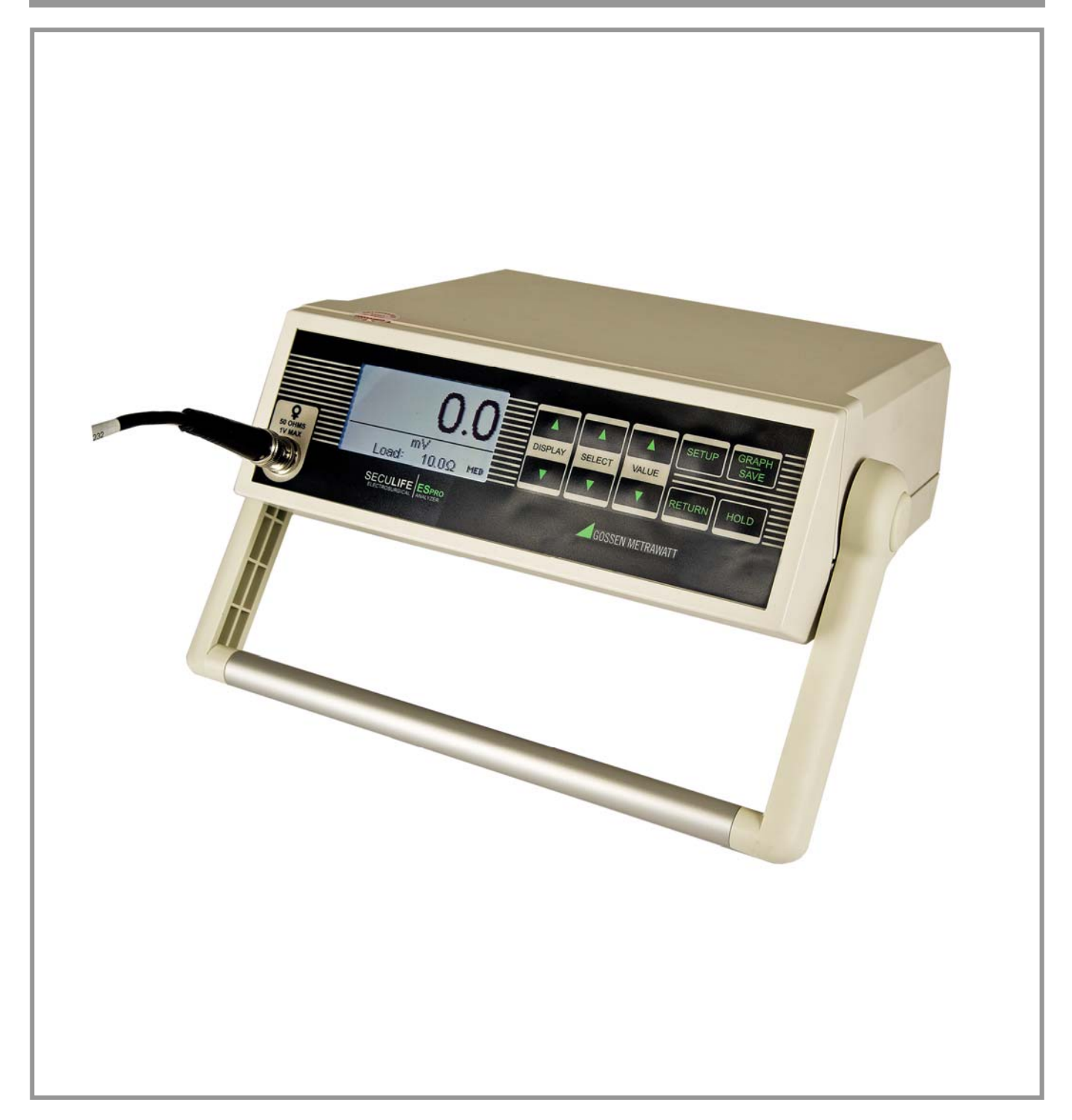

## Contenuto

| AVVISI DI PERICOLO E AVVERTENZE        | 4  |
|----------------------------------------|----|
| DESCRIZIONE                            | 9  |
| CONFIGURAZIONE DI PROVA TIPICA         | 12 |
| PANORAMICA                             | 13 |
| PULSANTI                               | 31 |
| IMPOSTAZIONI DI AVVIO                  | 33 |
| MODALITÀ GRAFICA                       | 35 |
| MESSAGGI DI ERRORE                     | 38 |
| TECNOLOGIA DFA <sup>®</sup>            | 39 |
| PROTOCOLLO DI COMUNICAZIONE            | 40 |
| RIEPILOGO DEI COMANDI DI COMUNICAZIONE | 44 |
| GARANZIA                               | 46 |
|                                        | 47 |
| APPUNTI                                | 50 |

## **AVVERTENZA – OPERATORI**

L'analizzatore SECULIFE ESPRO deve essere usato solo da personale tecnico qualificato.

## **AVVERTENZA – USO**

L'analizzatore SECULIFE ESPRO è destinato solo ai test tecnici e non deve essere mai utilizzato per attività diagnostiche o terapeutiche o altre funzioni a contatto con il paziente.

## **AVVERTENZA – MODIFICHE**

L'analizzatore SECULIFE ESPRO deve essere usato solo in conformità alle specifiche contenute nel presente manuale. Qualsiasi uso diverso da quanto specificato e ogni modifica non autorizzata da parte dell'utente possono causare pericoli e malfunzionamenti dello strumento stesso.

## **AVVERTENZA – COLLEGAMENTI**

Tutti i collegamenti tra paziente e dispositivo in prova devono essere staccati prima di collegare il dispositivo all'analizzatore. Si rischia di mettere in serio pericolo il paziente se questo è collegato al dispositivo in prova mentre si esegue il test con l'analizzatore. Non ci deve essere nessun collegamento tra il paziente e l'analizzatore o il dispositivo in prova.

## **AVVERTENZA – ALIMENTATORE**

Scollegare il cavo di alimentazione prima di pulire le superfici dell'analizzatore.

# AVVERTENZA – LIQUIDI

Non versare liquidi sull'analizzatore. Non mettere in funzione l'analizzatore se i componenti interni sono venuti a contatto con liquidi. L'umidità all'interno dello strumento può causare fenomeni di corrosione e costituisce un serio pericolo.

## **ATTENZIONE – MANUTENZIONE**

Qualsiasi intervento di manutenzione sull'analizzatore SECULIFE ESPRO deve essere eseguito da personale tecnico autorizzato. La diagnosi dei guasti e le attività di manutenzione devono essere affidate a personale tecnico qualificato.

# **ATTENZIONE – AMBIENTE**

L'analizzatore SECULIFE ESPRO è progettato per il funzionamento con temperature comprese tra 15 e 30 °C. Temperature al di fuori di questo campo possono compromettere la funzionalità dell'analizzatore.

# ATTENZIONE – PULIZIA

Non immergere lo strumento. Pulire delicatamente le superfici dell'analizzatore con un panno umido, privo di pelucchi. Se necessario, si può usare un detergente delicato.

## **ATTENZIONE – ISPEZIONE**

Prima dell'uso, controllare l'analizzatore SECULIFE ESPRO per individuare eventuali segni di usura e provvedere alla manutenzione, se necessario.

| CE                                                                                            | EG - KONFORMITÄTSERKLÄRUNG<br>DECLARATION OF CONFORMITY                                                                                    | GMC-I MESSTECHNIK                                                                                                    |  |
|-----------------------------------------------------------------------------------------------|----------------------------------------------------------------------------------------------------|----------------------------------------------------------------------------------------------------|--|
| Dokument-Nr./<br>Document.No.:                                                                | 820 / 11-017                                                                                                    |                                                                                                    |  |
| Hersteller/<br>Manufacturer:                                                                  | GMC-I GOSSEN-METRAW                                                                                                    | АТТ СМВН                                                                                                    |  |
| Anschrift /<br>Address:                                                                       | Südwestpark 15<br>D - 90449 Nürnberg                                                                                                    |                                                                                                    |  |
| Produktbezeichnu<br>Product name:                                                             | ing/ Electrosurgical Analyzer<br>Electrosurgical Analyzer                                                                                  |                                                                                                    |  |
| Тур / Туре:                                                                                   | SECULIFE ES Pro                                                                                                    |                                                                                                    |  |
| Bestell-Nr / Order                                                                            | No: M 6 9 5 B                                                                                                    |                                                                                                    |  |
| überein, nachg<br>The above mer<br>of the following<br>following stand                        | ewiesen durch die vollständige Einhalt<br>ntioned product has been manufacture<br>g European directives proven through d<br>lards:         | d according to the regulations<br>complete compliance with the                                                                                                    |  |
| Nr. / No.                                                                                     | Richtlinie                                                                                                    | Directive                                                                                                    |  |
| 2006/95/EG<br>2006/95/EC                                                                      | Elektrische Betriebsmittel zur Verwendung<br>innerhalb bestimmter Spannungsgrenzen                                                         | Electrical equipment for use within certain voltage limits                                                                                                    |  |
|                                                                                               | Anbringung der CE-Kennzeichnung : 2011                                                                                                    | Attachment of CE mark : 2011                                                                                                    |  |
| EN/Norm/Standar                                                                               | IEC/Deutsche Norm                                                                                                    | VDE-Klassifikation/Classification                                                                                                    |  |
| EN 61010-1 : 200                                                                              | 1 IEC 61010-1 : 2001                                                                                                    | VDE 0411-1 : 2002                                                                                                    |  |
|                                                                                               |                                                                                                    |                                                                                                    |  |
|                                                                                               |                                                                                                    |                                                                                                    |  |
| Nr. / No.                                                                                     | Richtlinie                                                                                                    | Directive                                                                                                    |  |
| 2004/108/EG<br>2004/108/EC                                                                    | Elektromagnetische Verträglichkeit<br>- EMV Richtlinie -                                                                                   | Electromagnetic compatibility<br>- EMC directive -                                                                                                    |  |
| Fachgrundnorm /                                                                               | Generic Standard                                                                                                    |                                                                                                    |  |
| EN 61326-1 : 200                                                                              | 6                                                                                                    |                                                                                                    |  |
|                                                                                               |                                                                                                    |                                                                                                    |  |
| Nüssborg                                                                                      | dan 10.00.2011                                                                                                    | Q.                                                                                                    |  |
| Ort. Date                                                                                     | um / Place, date:                                                                                                    | Geschäftsführung-/managing director                                                                                                    |  |
| , <b>-</b>                                                                                    |                                                                                                    |                                                                                                    |  |
| Diese Erklärung bescheinigt<br>beinhaltet jedoch keine Zusic<br>der mitgelieferten Produktdoł | die Übereinstimmung mit den genannten Richtlinien,<br>herung von Eigenschaften. Die Sicherheitshinweise<br>kumentationen sind zu beachten. | This declaration certifies compliance with the above mentioned directives but does not<br>include a property assurance. The safety notes given in the product documentations,<br>which are part of the supply, must be observed. |  |
| C GMC-I Messtechnik Gmb                                                                       | H 2008Vorlage: FC8F29 -10.08                                                                                                    | Datei : 11 Steuerdatei Sparte PM.doc                                                                                                    |  |
|                                                                                               |                                                                                                    |                                                                                                    |  |

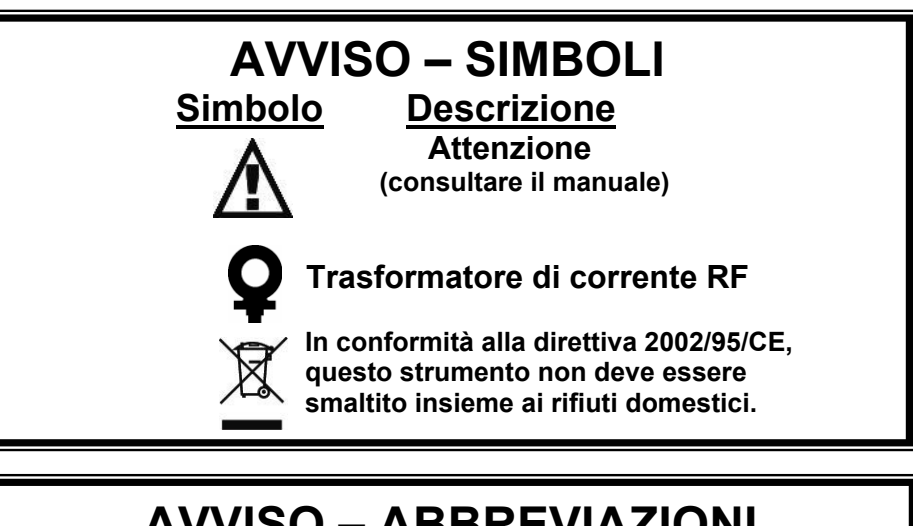

| AVVISU – ADDREVIAZIUNI |                                                            |  |  |
|------------------------|------------------------------------------------------------|--|--|
| Α                      | ampere                                                     |  |  |
| с                      | centi (10 <sup>-2</sup> )                                  |  |  |
| С                      | celsius                                                    |  |  |
| CF                     | fattore di cresta                                          |  |  |
| o                      | gradi                                                      |  |  |
| DFA                    | Digital Fast Acquisition<br>(acquisizione digitale veloce) |  |  |
| DUT                    | dispositivo in prova                                       |  |  |
| h                      | ore                                                        |  |  |
| Hz                     | hertz                                                      |  |  |
| k                      | kilo- (10 <sup>3</sup> )                                   |  |  |
| kg                     | chilogrammo                                                |  |  |
| KHZ                    | KIIONERTZ                                                  |  |  |
|                        | locaziono 1 2 3                                            |  |  |
| LI, LZ, LJ<br>M        | $m_{2} = (10^{6})$                                         |  |  |
| MHz                    | megabertz                                                  |  |  |
| U                      | micro- $(10^{-6})$                                         |  |  |
| r∾<br>uA               | microampere                                                |  |  |
| m                      | milli $(10^{-3})$                                          |  |  |
| mA                     | milliampere                                                |  |  |
| mHz                    | millihertz                                                 |  |  |
| mm                     | millimetro                                                 |  |  |
| ms                     | millisecondo                                               |  |  |
| mV                     | millivolt                                                  |  |  |
| Ω                      | ohm                                                        |  |  |
| PC                     | personal computer                                          |  |  |
| Pk, P                  | ріссо                                                      |  |  |
| RF                     | radiofrequenza                                             |  |  |
| RMS                    | valore efficace                                            |  |  |
| US                     | Stati Uniti d'America                                      |  |  |
| V                      | volt                                                       |  |  |
| VDC                    | tensione continua                                          |  |  |
|                        |                                                            |  |  |

# **ESCLUSIONE DI RESPONSABILITÀ**

L'utente si assume la piena responsabilità per qualsiasi modifica non autorizzata dello strumento e per qualsiasi impiego non conforme alla destinazione d'uso prevista dal presente manuale. Tali modifiche possono danneggiare lo strumento stesso o causare lesioni alle persone.

# **ESCLUSIONE DI RESPONSABILITÀ**

La GMC-I MESSTECHNIK GMBH si riserva di apportare ai propri prodotti e alle loro specifiche tecniche, in qualunque momento e senza alcun preavviso, tutte le modifiche che riterrà utili a perfezionare le caratteristiche e le prestazioni per fornire il miglior prodotto possibile. Le informazioni contenute nel presente manuale sono state attentamente controllate e si ritengono corrette. Tuttavia non si assume alcuna responsabilità per eventuali imprecisioni o errori.

## **AVVISO – CONTATTI**

GMC-I Messtechnik GmbH Südwestpark 15 90449 Nürnberg, Germania

Telefono: +49 911 8602-111 Telefax: +49 911 8602-777

www.gossenmetrawatt.com <u>E-mail:</u> info@gossenmetrawatt.com

## GOSSEN METRAWATT SECULIFE ESpro ANALIZZATORE PER APPARECCHI ELETTROCHIRURGICI

L'analizzatore per apparecchi elettrochirurgici SECULIFE ESPRO è un voltmetro RMS a radiofrequenza molto preciso, progettato per le verifiche di routine sui generatori elettrochirurgici. Lo strumento offre un livello di accuratezza superiore a quello raggiunto con gli analizzatori convenzionali usati finora per apparecchi elettrochirurgici. Il SECULIFE ESPRO è stato sviluppato per l'impiego in combinazione con un trasformatore di corrente RF esterno (fabbricati consigliati: Pearson Electronics modelli 411 e 4100) e resistori di precisione esterni (fabbricati consigliati: Vishay Dale modello NH-250 Precision; tolleranza raccomandata del resistore: 1%), per la verifica di diversi parametri riguardanti il funzionamento dei generatori elettrochirurgici. Lo strumento controllato da microprocessore si basa su tecnologie hardware e software all'avanguardia, per garantire risultati precisi e affidabili, anche di fronte a generatori elettrochirurgici con forme d'onda "rumorose" del tipo "spray". La tecnologia DFA<sup>®</sup> (brevetto depositato), adottata dal SECULIFE ESPRO consente una digitalizzazione molto efficiente delle complesse forme d'onda RF prodotte dai generatori, con analisi di ogni singolo punto dati, in modo da fornire sempre risultati estremamente precisi.

Ecco una panoramica delle caratteristiche più importanti:

- Misure a vero valore efficace con tecnologia DFA®
- Tecnologia amperometrica secondo standard industriali
- Grandezze: mV, mV di picco, mA, fattore di cresta e potenza
- Grande display grafico con cursore di selezione per opzioni e impostazione dei parametri
- Errore di lettura +/- 1%
- Trasmissione digitale dei dati via USB e RS-232
- Software di interfacciamento e acquisizione per PC
- Calibrazione digitale, senza dover regolare un potenziometro
- Modalità di visualizzazione selezionabili
- Contrasto regolabile tramite software
- Pulsanti con feedback acustico
- Visualizzazione grafica del segnale RF misurato
- Campi standard (1000 mV) e basso (100 mV) con autorange
- Utilizzabile con trasformatori di corrente con rapporto 0,1:1 o 1:1
- Circuiti di ingresso protetti internamente da sovraccarico
- Memoria interna per 3 dataset completi
- Modalità di misura per forme d'onda RF pulsate, adatta per le uscite impulsive con basso duty cycle offerte da alcuni produttori di apparecchi elettrochirurgici

### **ACCESSORI**

- BC20 21104 Alimentatore universale
- BC20 41352 Cavo USB
- BC20 41341 Cavo RS323
- BC20 00232 Cavo CT (BNC)
- BC20 205XX Alimentatore standard
  - (per le opzioni internazionali vedi pag. 29)
- BC20 30108 Borsa foderata

### TRASFORMATORI DI CORRENTE

Z697B Pearson Electronics, modello 411, trasformatore di corrente, rapporto 0,1:1
 Z697B Pearson Electronics, modello 4100, trasformatore di corrente, rapporto 1:1

### RESISTORI DI PRECISIONE VISHAY-DALE NH-250, TOLLERANZA 1%

| Z696A | Resistore 5 $\Omega$ , 250 W    |
|-------|---------------------------------|
| Z696B | Resistore 10 $\Omega$ , 250 W   |
| Z696C | Resistore 20 $\Omega$ , 250 W   |
| Z696D | Resistore 30 $\Omega$ , 250 W   |
| Z696E | Resistore 50 $\Omega$ , 250 W   |
| Z696F | Resistore 100 $\Omega$ , 250 W  |
| Z696G | Resistore 200 $\Omega$ , 250 W  |
| Z696H | Resistore 300 $\Omega$ , 250 W  |
| Z696I | Resistore 500 $\Omega$ , 250 W  |
| Z696J | Resistore 1000 Ω, 250 W         |
| Z696K | Resistore 2000 $\Omega$ , 250 W |
| Z696L | Resistore 3000 Ω, 250 W         |
| Z696M | Resistore 4000 Ω, 250 W         |
| Z696N | Resistore 5000 Ω, 250 W         |
| Z696O | Resistore 1 $\Omega$ , 50 W     |
| Z696P | Resistore 125 $\Omega$ , 250 W  |
| Z696Q | Resistore 150 $\Omega$ , 250 W  |
| Z696R | Resistore 400 $\Omega$ , 250 W  |
| Z696S | Resistore 800 $\Omega$ , 250 W  |
| Z696T | Resistore 1500 Ω, 250 W         |
| Z696U | Resistore 10 $\Omega$ , 50 W    |
|       |                                 |

BC20-00240 Adattatore a banana per resistori

### **CONFIGURAZIONE DI PROVA TIPICA**

Diversamente dagli analizzatori tradizionali, il SECULIFE ESPRO usa per la verifica dei generatori elettrochirurgici un TA esterno e resistori di precisione esterni (i loro valori dovranno essere determinati in funzione dei carichi di prova previsti dal produttore del generatore sottoposto a verifica). Proprio questo metodo viene adottato da molti dei produttori leader di generatori elettrochirurgici per la verifica, la calibrazione e la manutenzione dei loro apparecchi.

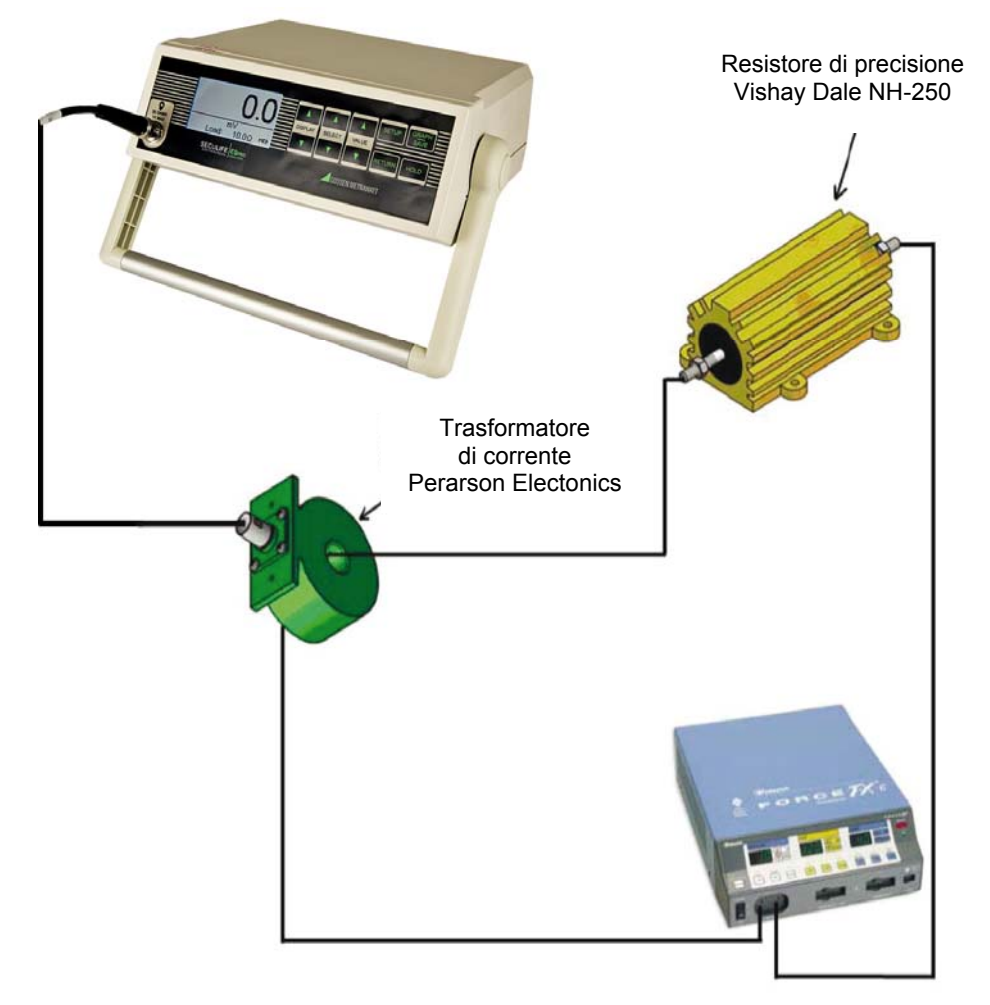

Il metodo presenta alcuni notevoli vantaggi rispetto agli analizzatori convenzionali:

- accuratezza e risoluzione migliori
- compatibilità al 100% con il carico di prova previsto dal produttore
- strumentazione più compatta e più leggera

Il trasformatore di corrente rileva la corrente RF che fluisce attraverso il carico di prova e fornisce in uscita una tensione proporzionale la quale costituisce il segnale di ingresso per il SECULIFE ESPRO. L'ingresso può ricevere segnali diretti 1:1 (per TA con rapporto V/A 1:1) oppure segnali 0,1:1 (per TA con rapporto 0,1:1). Combinando i campi (standard e basso) del SECULIFE ESPRO con TA con rapporti di 0,1:1 o 1:1, l'utente è in grado di effettuare misure di alta precisione e alta risoluzione sui più svariati generatori elettrochirurgici.

### PANORAMICA

Questa sezione descrive la struttura dello strumento SECULIFE ESPRO e i suoi componenti.

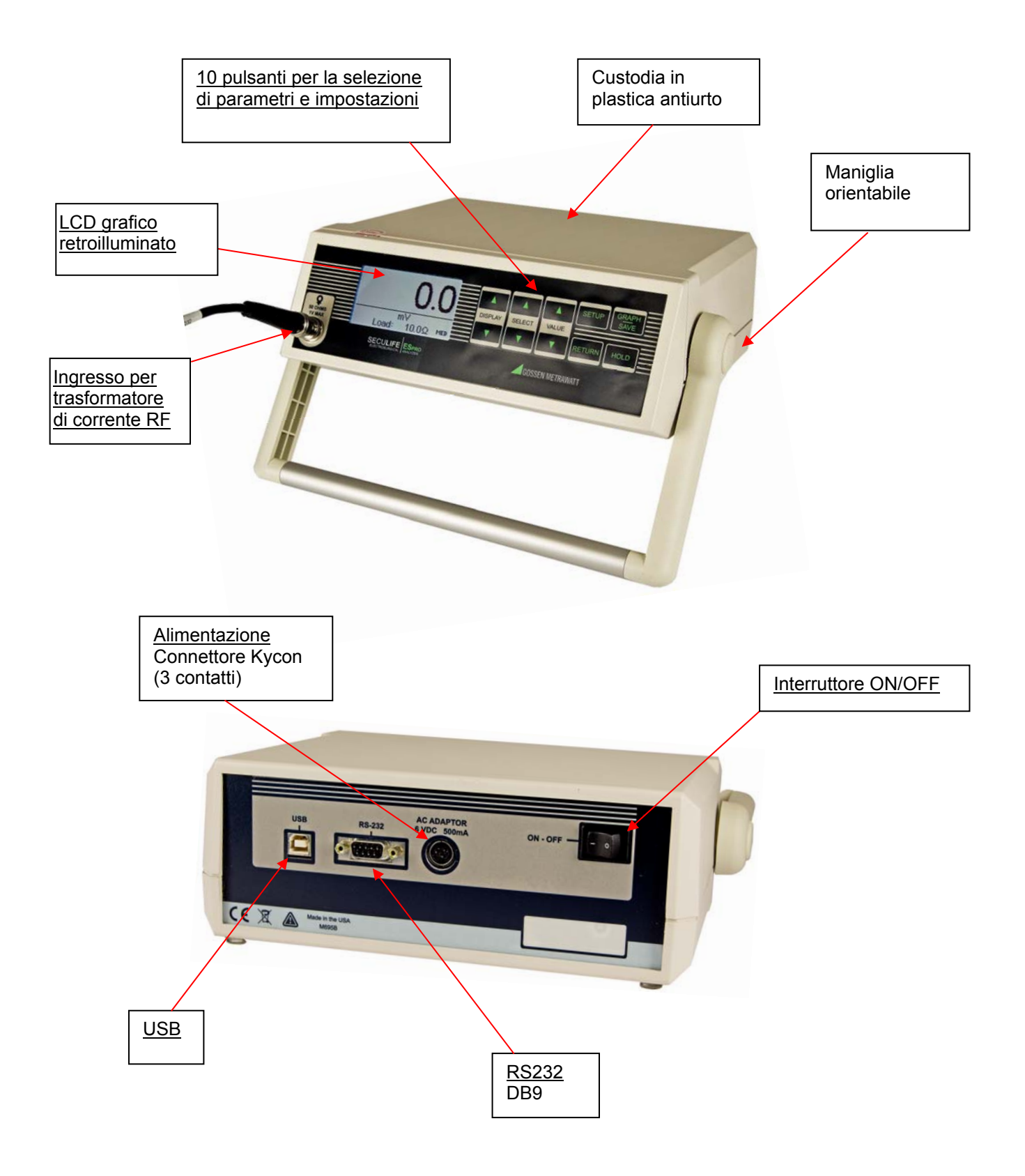

<u>Schermate prinicipali</u> – Ci sono 7 schermate principali: 5 schermate di visualizzazione con 1, 2, 3, 4 o 5 aree di visualizzazione, una schermata di riepilogo delle misure che mostra le misure disponibili nonché la schermata di configurazione rapida che visualizza la configurazione hardware attuale. Sulle schermate di visualizzazione, ogni area può essere personalizzata per mostrare i parametri desiderati scegliendoli dalla seguente lista:

| Parametro                     | Abbreviazione | Descrizione                                                                                                    |  |
|-------------------------------|---------------|----------------------------------------------------------------------------------------------------|--|
| mV RMS                        | mV            | Tensione (mV) misurata direttamente dal TA.                                                                                                    |  |
| mA RMS                        | mA            | Misura convertita in mA, in base al rapporto di trasformazione (mV/mA) del TA.                                                                                                    |  |
| Power in Watts                | Watts         | Potenza calcolata in base alle impostazioni del carico e alla corrente misurata (mA).                                                                                                    |  |
| mV Peak                       | mV Pk         | Valore di picco della tensione (mV) misurata nel buffer.<br>NOTA: viene visualizzato come valore assoluto.                                                                                    |  |
| mV Peak - to - Peak           | mV P-P        | Differenza tra il valore massimo e il valore minimo della tensione (mV).                                                                                                    |  |
| mV Peak /<br>Peak - to - Peak | Pk/P-P        | Rapporto tra picco e<br>picco-picco (mV).                                                                                                    |  |
| mV Positive Peak Only         | mV Pk+        | Valore di picco della tensione (mV) positiva misurata nel buffer.<br>In presenza di forme d'onda asimmetriche, questo valore<br>permette di determinare se la polarità in uscita è invertita. |  |
| Crest-Faktor                  | CF            | Rapporto tra valore di picco e valore efficace della forma d'onda misurata.                                                                                                    |  |
| Time Pulse - On               | Ton           | Tempo durante il quale la forma d'onda impulsiva è ON (vedi<br>figura 1).                                                                                                    |  |
| Time - Pulse Off              | Toff          | Tempo durante il quale la forma d'onda impulsiva è OFF (vedi figura 1).                                                                                                    |  |
| Time - Total Cycle            | Тсус          | Tempo ciclo totale di una forma d'onda impulsiva<br>(cioè Ton + Toff) (vedi figura 1).                                                                                                    |  |
| % Duty Cycle                  | %Duty         | Rapporto tra tempo di impulso ON (Ton)<br>e tempo totale del ciclo (Tcyc) (vedi figura 1).                                                                                                    |  |
| mV Pulse                      | mV cyc        | Valore efficace della tensione (mV) durante un ciclo impulsivo (vedi figura 1).                                                                                                    |  |
| mA Pulse                      | mA cyc        | Valore efficace della corrente (mA) durante un ciclo impulsivo (vedi figura 1).                                                                                                    |  |
| Watts Pulse                   | Wcyc          | Valore efficace della potenza (W) durante un ciclo impulsivo (vedi figura 1).                                                                                                    |  |

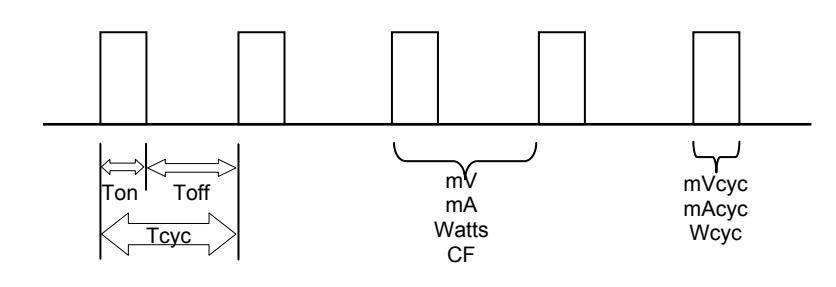

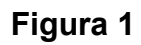

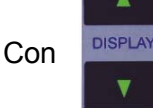

si passa da una schermata all'altra.

#### Schermate di visualizzazione

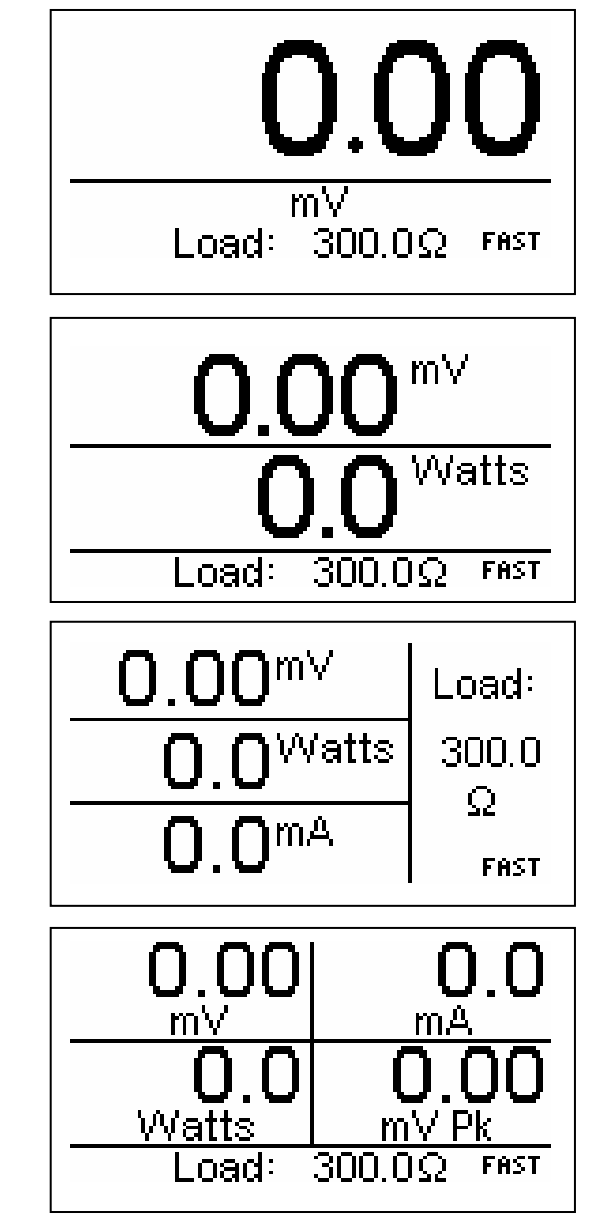

Schermata con una sola area di visualizzazione per la quale è stato selezionato il parametro mV.

Schermata con due aree di visualizzazione per le quali sono stati selezionati i parametri mV e Watts.

Schermata con tre aree di visualizzazione per le quali sono stati selezionati i parametri mV, Watts e mA.

Schermata con quattro aree di visualizzazione per le quali sono stati selezionati i parametri mV, Watts, mA e mV Peak.

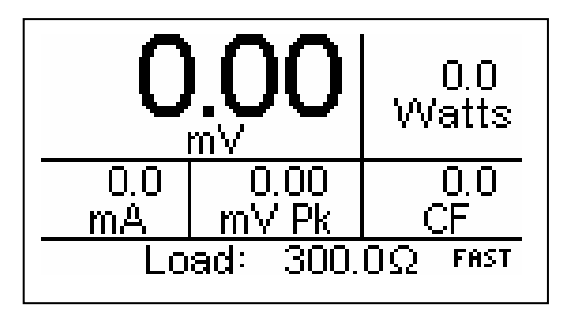

Schermata con cinque aree di visualizzazione per le quali sono stati selezionati i parametri mV, Watts, mA, mV Peak e CF.

#### Schermata di riepilogo delle misure

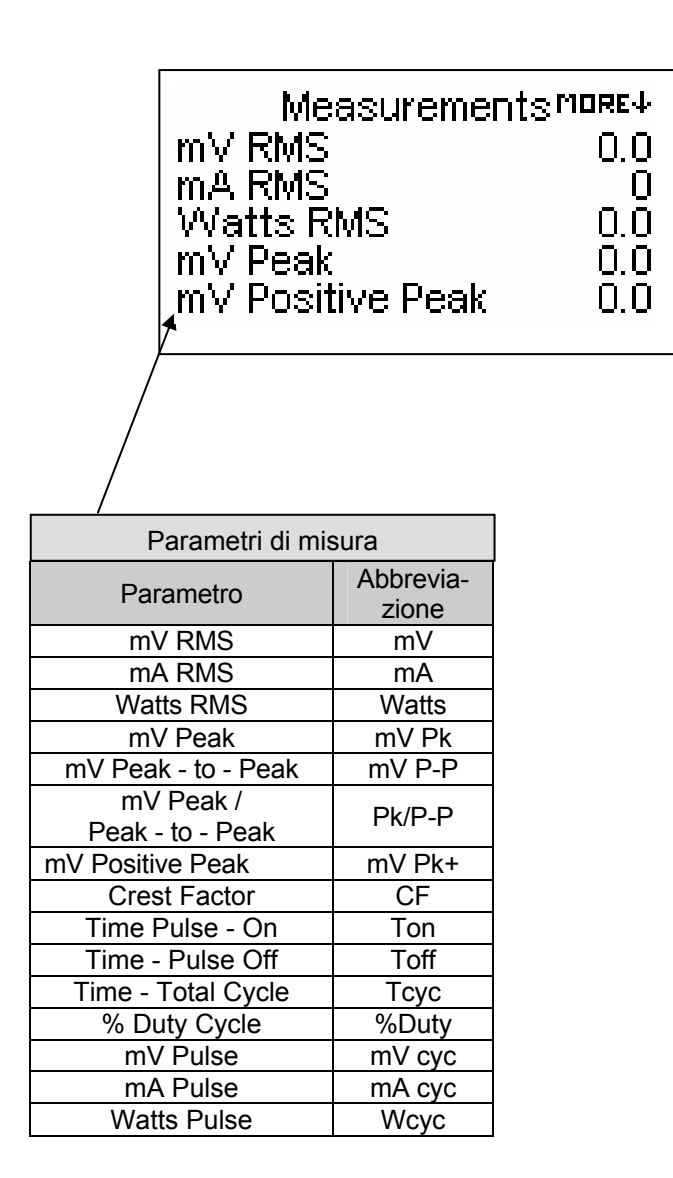

#### Schermata di configurazione rapida

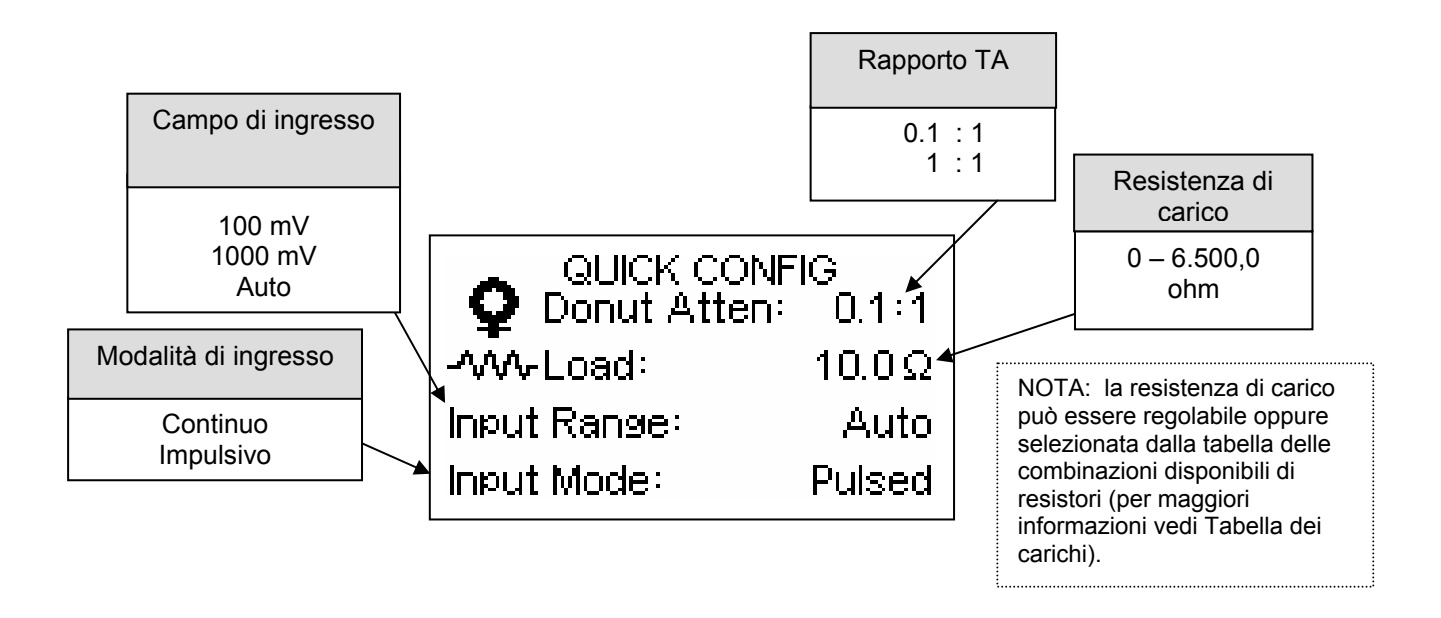

La schermata di configurazione rapida presenta un riassunto della configurazione attuale e permette all'operatore di modificare in modo facile e veloce alcuni parametri, tra cui il rapporto del TA, la resistenza di carico, il campo della tensione di ingresso e la modalità di ingresso.

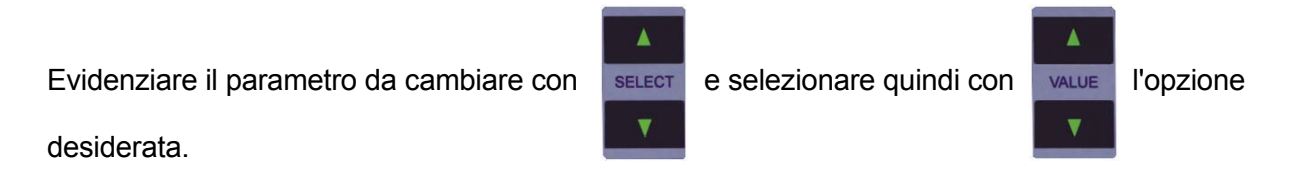

**NOTA:** durante la sequenza di avvio appare per qualche secondo la schermata di configurazione rapida con le impostazioni attuali, prima che venga visualizzata la schermata di visualizzazione standard.

Per accedere alla schermata di configurazione rapida basta premere

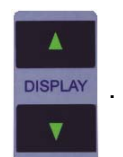

<u>Visualizzazione dei parametri</u> – Per le aree delle schermate di visualizzazione possono essere selezionati cinque parametri. In questo modo, l'utente può personalizzare la visualizzazione a seconda delle sue esigenze.

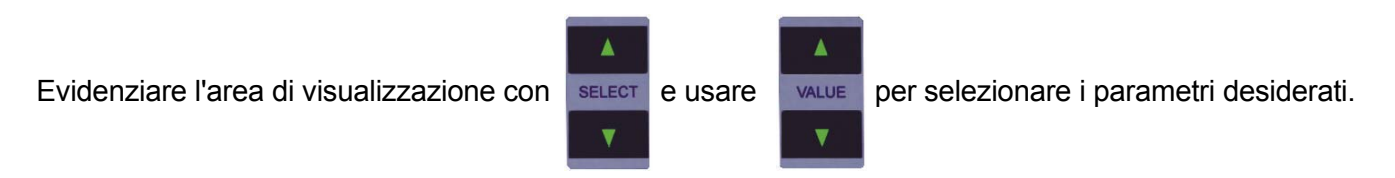

NOTA: per il salvataggio di una configurazione personalizzata vedi il capitolo Impostazioni di Avvio.

Configurazione del sistema – La Modalità di Setup consente all'utente di adattare la configurazione

SETUP

SELECT

dello strumento. Per accedere alla schermata di setup, premere

Le impostazioni possono essere modificate evidenziando con

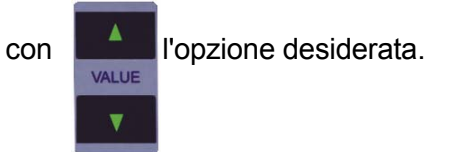

Per uscire dalla schermata di setup, premere RETURN

| THORE | System | Setup | MORE↓ |
|-------|--------|-------|-------|
|       |        |       |       |

| Input Range     | Auto          |
|-----------------|---------------|
| Input Mode      | Pulsed        |
| Load Resistance | $300.0\Omega$ |
| Load Selection  | Table         |
| Power up with   | Custom        |
|                 |               |
|                 |               |

Schermata di setup tipica

la riga desiderata e selezionando

Ecco un riepilogo dei parametri di configurazione con le relative opzioni.

| Configurazione di setup |                                                                                                    |                                                |
|-------------------------|----------------------------------------------------------------------------------------------------|------------------------------------------------|
| Parametro               | Descrizione                                                                                                    | Campo                                          |
| Donut Atten             | Seleziona il rapporto del TA usato.                                                                                                    | 0,1 : 1<br>1 : 1                               |
| Input Zero              | Azzera i circuiti di ingresso, in base al TA usato.<br>Ogni TA può avere uno spostamento dello zero<br>(zero offset) leggermente diverso. Questa<br>funzione serve a correggere l'offset. Con il<br>parametro selezionato, premere il pulsante<br>SETUP per avviare la correzione automatica<br>dello zero.                                                                                                    | V.A<br>Premere Setup                           |
| Input Range             | Specifica il campo di ingresso.<br>Standard = Auto.                                                                                                    | 100 mV<br>1000 mV<br>Auto                      |
| Input Mode              | Specifica se lo strumento monitora il segnale di<br>ingresso in modo continuo (Continuous) o cerca<br>di identificare un segnale impulsivo (Pulsed).<br>Standard = Continuous.                                                                                                    | Continuous<br>Pulsed                           |
| Load Resistance         | Specifica la resistenza di carico, usata solo per il<br>calcolo della potenza (W); il valore può essere<br>regolabile o selezionato da una tabella di<br>resistori fissi (per maggiori informazioni vedi<br>Load Selection e la Tabella dei carichi).<br>Standard = 500.                                                                                                    | 0 - 6.500,0 ohm                                |
| Load Selection          | Determina se il valore della resistenza di carico<br>(parametro Load Resistance) è regolabile in<br>decimi di ohm (Adjustable) o se viene<br>selezionato dalla Tabella dei carichi (Table). La<br>Tabella dei carichi viene creata in base ai valori<br>delle resistenze di carico fissati nel setup di<br>fabbrica e ai cosiddetti Load Set (per maggiori<br>informazioni vedi Load Set, Tabella dei carichi e<br>Setup di fabbrica).<br>Standard = Table | Adjustable o Table                             |
| Power up with           | Determina la Modalità di Avvio del SECULIFE<br>ESPRO. La Modalità standard (Defaults) visua-<br>lizza una schermata con il solo parametro mV.<br>Impostare questo parametro su Custom per<br>visualizzare la Modalità di Avvio salvata.<br>Impostare questo parametro su Save Current as<br>Custom per salvare le impostazioni attuali per il<br>prossimo avvio.<br>Standard = Defaults.                                                                   | Defaults<br>Custom<br>Set Current as Custom    |
| Num A/D Samples         | Determina il numero delle misure del convertitore<br>A/D usate per ogni calcolo del valore efficace<br>della tensione (mV RMS). Un'impostazione più<br>alta richiede più calcoli e sarà più lenta, fornisce<br>però letture più stabili.<br>Standard = 32.768.                                                                                                    | 1024<br>2048<br>4096<br>8192<br>16384<br>32768 |

| Configurazione di setup |                                                                                                    |                        |
|-------------------------|----------------------------------------------------------------------------------------------------|------------------------|
| Parametro               | Descrizione                                                                                                    | Campo                  |
| Display Averaging       | Determina la modalità per il calcolo del valore<br>medio da visualizzare. Per ottimizzare le<br>prestazioni del sistema si può scegliere tra tre<br>configurazioni: veloce, medio, lento.                                                                                                    | Fast<br>Medium<br>Slow |
| Slow Averaging          | Determina il numero delle misure della tensione<br>efficace (mV RMS) usate per il calcolo del valore<br>medio, se per il parametro Display Averaging è<br>stata selezionata l'opzione Slow.<br>Un'impostazione più alta comporta un<br>aggiornamento più lento della visualizzazione,<br>fornisce però letture più stabili.<br>Standard = 150.                                                                                                    | 1 - 200 misure         |
| Medium Averaging        | Determina il numero delle misure della tensione<br>efficace (mV RMS) usate per il calcolo del valore<br>medio, se per il parametro Display Averaging è<br>stata selezionata l'opzione Medium.<br>Un'impostazione più alta comporta un<br>aggiornamento più lento della visualizzazione,<br>fornisce però letture più stabili.<br>Standard = 15.                                                                                                    | 1 - 200 misure         |
| Fast Averaging          | Determina il numero delle misure della tensione<br>efficace (mV RMS) usate per il calcolo del valore<br>medio, se per il parametro Display Averaging è<br>stata selezionata l'opzione Fast.<br>Un'impostazione più alta comporta un<br>aggiornamento più lento della visualizzazione,<br>fornisce però letture più stabili.<br>Standard = 4.                                                                                                    | 1 - 200 misure         |
| Averaging Window        | Determina il range delle misure usate per il<br>calcolo della media. Se una nuova misura di<br>tensione (mV) differisce dalla media per meno di<br>questo valore, questa nuova misura viene<br>inserita nel buffer per il calcolo del valore medio<br>da visualizzare. Altrimenti il segnale di ingresso<br>viene considerato un cambiamento di livello, il<br>che comporta lo svuotamento del buffer per il<br>calcolo del valore medio da visualizzare. | 0,0 100,0 mV           |
| Load Set 1              | Assegna al Load Set 1 un valore di resistenza,<br>costituito da una combinazione dei carichi<br>disponibili, i quali sono determinati dai valori<br>delle resistenze di carico fissati nel setup di<br>fabbrica (per maggiori informazioni vedi il punto<br>Load Set customizzati).<br>Standard = nessuna selezione.                                                                                                    | 0 - 6.500,0 ohm        |
| Load Set 2              | Assegna al Load Set 2 un valore di resistenza,<br>costituito da una combinazione dei carichi<br>disponibili, i quali sono determinati dai valori<br>delle resistenze di carico fissati nel setup di<br>fabbrica (per maggiori informazioni vedi il punto<br>Load Set customizzati).<br>Standard = nessuna selezione.                                                                                                    | 0 - 6.500,0 ohm        |

| Configurazione di setup |                                                                                                    |                 |
|-------------------------|----------------------------------------------------------------------------------------------------|-----------------|
| Parametro               | Descrizione                                                                                                    | Campo           |
| Load Set 3              | Assegna al Load Set 3 un valore di resistenza,<br>costituito da una combinazione dei carichi<br>disponibili, i quali sono determinati dai valori<br>delle resistenze di carico fissati nel setup di<br>fabbrica (per maggiori informazioni vedi il punto<br>Load Set customizzati).<br>Standard = nessuna selezione. | 0 - 6.500,0 ohm |
| Load Set 4              | Assegna al Load Set 4 un valore di resistenza,<br>costituito da una combinazione dei carichi<br>disponibili, i quali sono determinati dai valori<br>delle resistenze di carico fissati nel setup di<br>fabbrica (per maggiori informazioni vedi il punto<br>Load Set customizzati).<br>Standard = nessuna selezione. | 0 - 6.500,0 ohm |
| Load Set 5              | Assegna al Load Set 5 un valore di resistenza,<br>costituito da una combinazione dei carichi<br>disponibili, i quali sono determinati dai valori<br>delle resistenze di carico fissati nel setup di<br>fabbrica (per maggiori informazioni vedi il punto<br>Load Set customizzati).<br>Standard = nessuna selezione. | 0 - 6.500,0 ohm |
| Load Set 6              | Assegna al Load Set 6 un valore di resistenza,<br>costituito da una combinazione dei carichi<br>disponibili, i quali sono determinati dai valori<br>delle resistenze di carico fissati nel setup di<br>fabbrica (per maggiori informazioni vedi il punto<br>Load Set customizzati).<br>Standard = nessuna selezione. | 0 - 6.500,0 ohm |
| Load Set 7              | Assegna al Load Set 7 un valore di resistenza,<br>costituito da una combinazione dei carichi<br>disponibili, i quali sono determinati dai valori<br>delle resistenze di carico fissati nel setup di<br>fabbrica (per maggiori informazioni vedi il punto<br>Load Set customizzati).<br>Standard = nessuna selezione. | 0 - 6.500,0 ohm |
| Load Set 8              | Assegna al Load Set 8 un valore di resistenza,<br>costituito da una combinazione dei carichi<br>disponibili, i quali sono determinati dai valori<br>delle resistenze di carico fissati nel setup di<br>fabbrica (per maggiori informazioni vedi il punto<br>Load Set customizzati).<br>Standard = nessuna selezione. | 0 - 6.500,0 ohm |
| Load Set 9              | Assegna al Load Set 9 un valore di resistenza,<br>costituito da una combinazione dei carichi<br>disponibili, i quali sono determinati dai valori<br>delle resistenze di carico fissati nel setup di<br>fabbrica (per maggiori informazioni vedi il punto<br>Load Set customizzati).<br>Standard = nessuna selezione. | 0 - 6.500,0 ohm |

| Configurazione di setup |                                                                                                    |                 |  |
|-------------------------|----------------------------------------------------------------------------------------------------|-----------------|--|
| Parametro               | Descrizione                                                                                                    | Campo           |  |
| Load Set 10             | Assegna al Load Set 10 un valore di resistenza,<br>costituito da una combinazione dei carichi<br>disponibili, i quali sono determinati dai valori<br>delle resistenze di carico fissati nel setup di<br>fabbrica (per maggiori informazioni vedi il punto<br>Load Set customizzati).<br>Standard = nessuna selezione. | 0 - 6.500,0 ohm |  |
| LCD Contrast            | Regola il contrasto del display. Standard = 10.                                                                                                    | 0 20            |  |
| Access Code             | In certi casi può essere utile restringere<br>l'accesso alle impostazioni di sistema (setup).<br>Questo parametro specifica il numero da inserire<br>per poter accedere alle impostazioni di sistema.<br>Con l'impostazione 0, il codice di accesso è<br>disabilitato. Standard = 0.                                  | 0 9999          |  |
| Software                | Visualizza le informazioni sul software.                                                                                                    | (sola lettura)  |  |

**Input Zero** – Ogni TA può avere uno spostamento dello zero (offset) leggermente diverso. Questo parametro attiva la funzione di auto-azzeramento che elimina l'offset. Lo strumento salva impostazioni indipendenti per il TA con rapporto 0,1:1 e per il TA con rapporto 1:1. In questo modo, l'operatore può cambiare trai i due tipi di TA senza dover ripetere l'operazione di azzeramento. L'operazione di azzeramento si dovrà eseguire solo quando viene collegato un nuovo TA.

**Input Range** – Il campo di ingresso può essere adattato al segnale da misurare. Sono previsti campi fissi con 100 mV di picco e 1000 mV di picco nonché la Modalità Autorange. Nella Modalità Autorange, il campo inferiore viene usato per misure tra 0,00 e 30,00 mV RMS, mentre le misure tra 20,0 e 700,0 mV RMS sono eseguite nel campo superiore.

**Input Mode** – Ci sono due modalità di input, previste per la misura di segnali di tipo continuo o impulsivo. Nella Modalità Continua, l'aggiornamento dell'input avviene ogni 100 ms. Questa modalità è prevista per tutte le forme d'onda prodotte da generatori elettrochirurgici ad uso generale. Alcuni produttori di generatori elettrochirurgici offrono invece apparecchi con uscita impulsiva, se il duty cycle è lungo (tipicamente uguale o superiore a 0,5 secondi). In questo caso, l'uscita RF del generatore elettrochirurgico è attiva solo per una frazione molto breve del duty cycle (tipicamente un decimo di secondo o meno). Nella Modalità Impulsiva, il segnale di ingresso del SECULIFE ESPRO viene elaborato solo se superiore a 20 mV in ampiezza. Il SECULIFE ESPRO analizza la forma d'onda impulsiva in ingresso e può effettuare le misure del valore efficace o per il segnale totale o per il solo impulso (vedi figura 1, pagina 29).

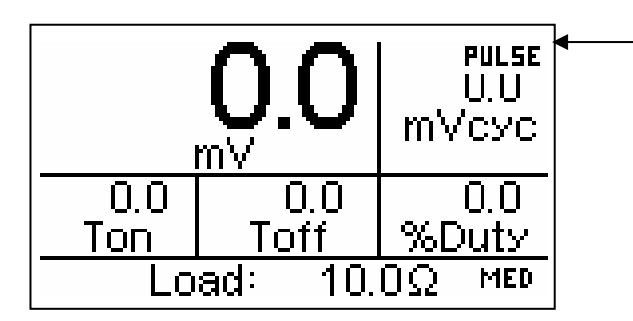

NOTA: se è stata selezionata la Modalità Impulsiva, nell'angolo superiore destro del display appare una scritta per segnalare che il SECULIFE ESPRO sta cercando un segnale di ingresso RF impulsivo.

Load set customizzati – Per facilitare la selezione delle configurazioni di carico più frequentemente usate, è possibile definire 10 load set customizzati. Ogni set può essere composto da una qualsiasi combinazione dei carichi calibrati disponibili. Il numero dei carichi e la calibrazione sono configurabili nel setup di fabbrica.

Nella schermata di setup è possibile configurare un load set customizzato, usando

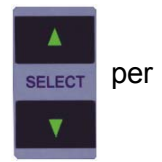

evidenziare la riga e

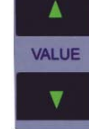

per selezionare la resistenza desiderata, oppure usando setur per accedere al menu dei load set customizzati.

Questo menu visualizza i valori attuali dei carichi, come prestabiliti nel setup di fabbrica. Per modificare il

valore di un load set basta evidenziare con

la riga corrispondente e aggiungere o cancellare un resistore con

La resistenza totale in serie dei resistori selezionati viene visualizzata per facilitare la configurazione del set customizzato.

NOTA: se i valori di carico selezionati vengono modificati nel setup di fabbrica, cambierà anche il valore di resistenza del set.

|--|

Per uscire dalla schermata di setup, premere RETURN

Load Table – Nel setup di fabbrica si possono configurare fino a 12 valori per le resistenze di carico (ognuno nel campo da 0,0 a 6.500,0 ohm). Questi valori vengono usati in combinazione con i load set customizzati per definire la tabella di configurazione dei carichi. Queste opzioni sono disponibili se per il parametro Load Selection è stata selezionata l'impostazione Table. Le impostazioni sono i carichi individualmente calibrati, seguiti dai load set. Siccome questi valori possono essere impostati sui valori effettivi dei resistori reali, è possibile realizzare il massimo di accuratezza nel calcolo della potenza. I seguenti valori standard vengono caricati nella tabella quando il SECULIFE ESPRO esce dalla fabbrica:

| Carico nº 1 | 10 Ω        |
|-------------|-------------|
| Carico n° 2 | <b>20</b> Ω |
| Carico n° 3 | <b>30</b> Ω |
| Carico nº 4 | 50 Ω        |

 Carico n° 5
  $100 \Omega$  

 Carico n° 6
  $200 \Omega$  

 Carico n° 7
  $300 \Omega$  

 Carico n° 8
  $500 \Omega$  

 Carico n° 9
  $1000 \Omega$  

 Carico n° 10
  $2000 \Omega$  

 Carico n° 11
  $3000 \Omega$  

 Carico n° 12
  $4000 \Omega$ 

<u>Schermata per la calibrazione dei carichi</u> – La schermata Load Setup consente all'utente di intervenire sulla calibrazione dei carichi. Per accedere alla schermata per la calibrazione, dal Setup di Sistema, premere il pulsante .

SELECT Le impostazioni possono essere modificate evidenziando con la riga desiderata e selezionando con l'opzione desiderata. V Per uscire dalla schermata di calibrazione, premere Load Setup MORE4 Number of Loads 12Schermata di 10.0Ω Load 1 calibrazione 20.0Ω carichi tipica Load 2

 $30.0\,\Omega$ 

50.0Ω

Load 3

Load 4

Ecco un riepilogo dei parametri e delle impostazioni disponibili nella Modalità Load Setup.

| Configurazione dei carichi |                                                                                                    |                   |  |
|----------------------------|----------------------------------------------------------------------------------------------------|-------------------|--|
| Parametro                  | Descrizione                                                                                                    | Campo             |  |
| Number Of Loads            | Definisce il numero dei resistori di carico presenti<br>nel sistema. Questo determina la massima<br>combinazione di resistori disponibili, se la selezione<br>del carico si effettua dalla tabella (Load Selection =<br>Table). | 1 12              |  |
| Load 1                     | Imposta il valore di resistenza del carico 1.<br>L'impostazione dovrebbe corrispondere alla<br>resistenza effettiva del resistore più piccolo nel<br>sistema.                                                                   | 0,0 - 6.500,0 ohm |  |
| Load 2                     | Imposta il valore di resistenza del carico 2.<br>L'impostazione dovrebbe corrispondere alla<br>resistenza effettiva del resistore immediatamente<br>superiore nel sistema.                                                      | 0,0 - 6.500,0 ohm |  |
| Load 3                     | Imposta il valore di resistenza del carico 3.<br>L'impostazione dovrebbe corrispondere alla<br>resistenza effettiva del resistore immediatamente<br>superiore nel sistema.                                                      | 0,0 - 6.500,0 ohm |  |
| Load 4                     | Imposta il valore di resistenza del carico 4.<br>L'impostazione dovrebbe corrispondere alla<br>resistenza effettiva del resistore immediatamente<br>superiore nel sistema.                                                      | 0,0 - 6.500,0 ohm |  |
| Load 5                     | Imposta il valore di resistenza del carico 5.<br>L'impostazione dovrebbe corrispondere alla<br>resistenza effettiva del resistore immediatamente<br>superiore nel sistema.                                                      | 0,0 - 6.500,0 ohm |  |
| Load 6                     | Imposta il valore di resistenza del carico 6.<br>L'impostazione dovrebbe corrispondere alla<br>resistenza effettiva del resistore immediatamente<br>superiore nel sistema.                                                      | 0,0 - 6.500,0 ohm |  |
| Load 7                     | Imposta il valore di resistenza del carico 7.<br>L'impostazione dovrebbe corrispondere alla<br>resistenza effettiva del resistore immediatamente<br>superiore nel sistema.                                                      | 0,0 - 6.500,0 ohm |  |
| Load 8                     | Imposta il valore di resistenza del carico 8.<br>L'impostazione dovrebbe corrispondere alla<br>resistenza effettiva del resistore immediatamente<br>superiore nel sistema.                                                      | 0,0 - 6.500,0 ohm |  |
| Load 9                     | Imposta il valore di resistenza del carico 9.<br>L'impostazione dovrebbe corrispondere alla<br>resistenza effettiva del resistore immediatamente<br>superiore nel sistema.                                                      | 0,0 - 6.500,0 ohm |  |
| Load 10                    | Imposta il valore di resistenza del carico 10.<br>L'impostazione dovrebbe corrispondere alla<br>resistenza effettiva del resistore immediatamente<br>superiore nel sistema.                                                     | 0,0 - 6.500,0 ohm |  |
| Load 11                    | Imposta il valore di resistenza del carico 11.<br>L'impostazione dovrebbe corrispondere alla<br>resistenza effettiva del resistore immediatamente<br>superiore nel sistema.                                                     | 0,0 - 6.500,0 ohm |  |
| Load 12                    | Imposta il valore di resistenza del carico 12.<br>L'impostazione dovrebbe corrispondere alla<br>resistenza effettiva del resistore immediatamente<br>superiore nel sistema.                                                     | 0,0 - 6.500,0 ohm |  |

Setup di fabbrica – Il Setup di fabbrica consente di intervenire su alcuni parametri di sistema i quali non dovrebbero essere accessibili all'utente normale, per esempio la calibrazione del sistema. Il Setup di fabbrica è accessibile dal Setup di sistema, premendo per 5 secondi il pulsante . A questo punto appare una finestra per inserire il codice di accesso.

| S                                                      | System Setu                                | o More↓                                    |
|--------------------------------------------------------|--------------------------------------------|--------------------------------------------|
| <b>Donut</b><br>Input F<br>Input N<br>Load R<br>Load S | Enter Code<br>0<br>.csistance<br>:election | O.1:1<br>Auto<br>Pulsed<br>500.0Ω<br>Table |

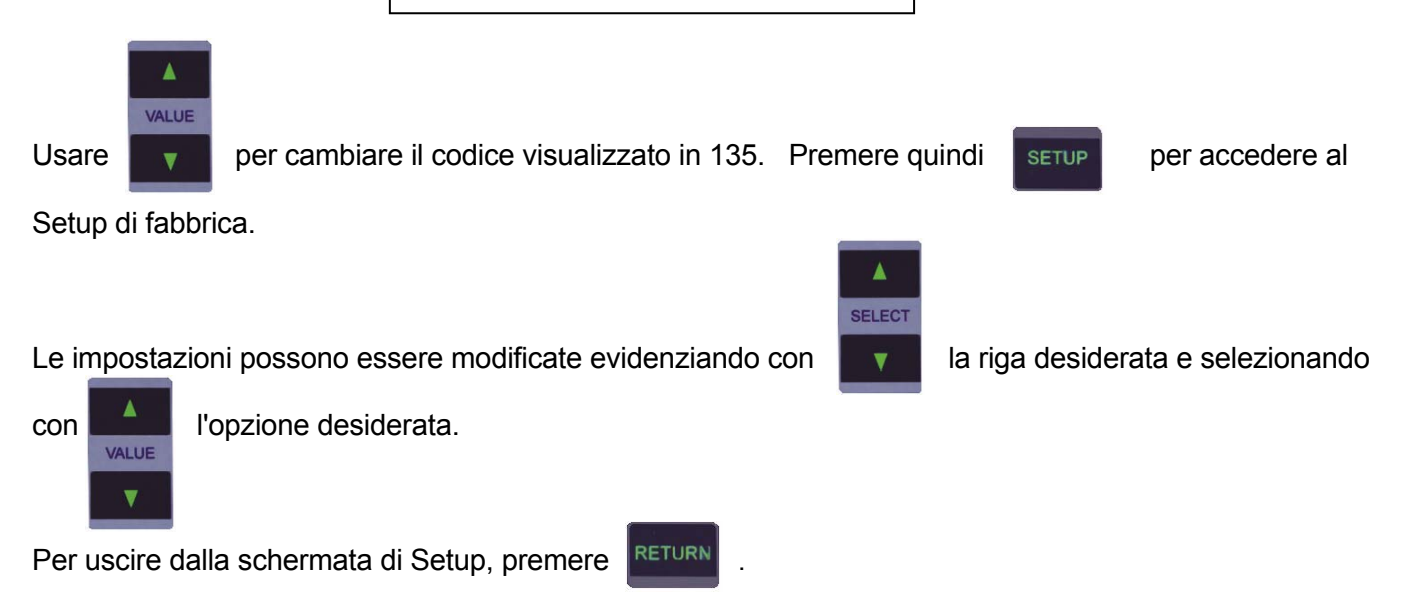

| Factory Setup      | MORE↓ |
|--------------------|-------|
| Input Range        | Auto  |
| Donut Attenuation  | 0.1:1 |
| Counts Zero Offset | 0     |
| Input Gain         | 2000  |
| mVRMS Reading      | 0.0   |
|                    |       |

Schermata di setup tipica

.....

Ecco un riepilogo dei parametri di configurazione con le relative opzioni.

| Configurazione del Setup di fabbrica |                                                                                                    |                     |
|--------------------------------------|----------------------------------------------------------------------------------------------------|---------------------|
| Parametro                            | Descrizione                                                                                                    | Campo               |
| Input Range                          | Usato per la selezione del campo di<br>ingresso da calibrare.                                                                                                    | 100 mV<br>1000 mV   |
| Donut Attenuation                    | Seleziona il rapporto del TA usato (V:A).<br>Ad ogni impostazione è associato un<br>valore di guadagno indipendente.                                                                                                    | 0.1 1<br>1 1<br>V:A |
| Counts Zero Offset                   | Usato per azzerare l'output del<br>convertitore A/D quando è applicato il<br>segnale di ingresso zero. Il valore<br>dovrebbe essere scelto in modo da<br>ottenere la lettura minima mV RMS<br>quando il segnale in ingresso è zero.                                                                            | ± 1000              |
| Input Gain                           | Usato per calibrare la misura di tensione<br>(mV) quando per il TA è stato selezionato<br>il rapporto 0,1:1.                                                                                                    | 0 5000              |
| mV RMS Reading                       | Visualizza l'ultima misura effettuata dal<br>sistema; serve solo per facilitare la<br>calibrazione del sistema.                                                                                                    | 0,0 700,0 mV        |
| Input Zero                           | Azzera i circuiti di ingresso, in base al TA<br>usato. Ogni TA può avere uno<br>spostamento dello zero (zero offset)<br>leggermente diverso. Questa funzione<br>serve a correggere l'offset. Con il<br>parametro selezionato, premere il<br>pulsante SETUP per avviare la correzione<br>automatica dello zero. | Premere Setup       |

ALIMENTAZIONE – Per l'alimentazione 6 VDC è previsto un connettore Kycon (3 contatti).

L'alimentatore universale usa un cavo di alimentazione standard con connettore piccolo standard e una delle spine qui sotto illustrate.

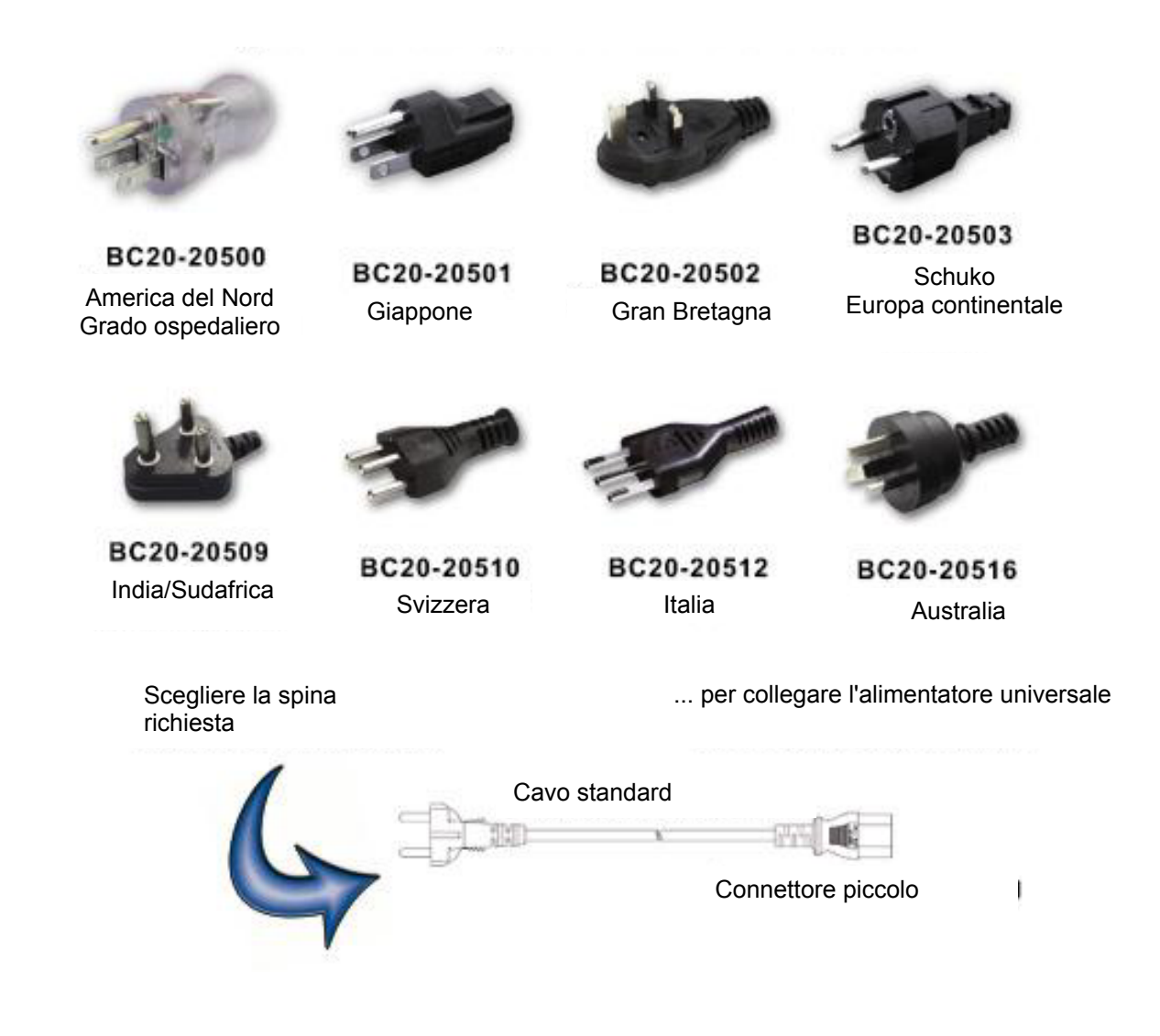

<u>Comunicazione seriale</u> – Una porta seriale si trova sul retro dello strumento. La porta RS-232 viene usata per l'aggiornamento del firmware.

<u>Comunicazione USB</u> – Una porta USB per la comunicazione con un PC si trova sul retro dello strumento.

Interruttore ON/OFF – L'interruttore generale si trova sul retro dell'analizzatore, dalla parte sinistra.

### PULSANTI

Per il comando del sistema sono previsti dieci pulsanti:

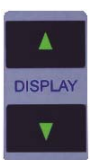

Sulla schermata principale, questi pulsanti servono a spostarsi tra le schermate di visualizzazione. Nella Modalità Grafica, questi pulsanti controllano il livello di zoom orizzontale del grafico.

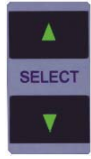

Sulla schermata principale, questi pulsanti servono a spostarsi tra le aree di visualizzazione.

Nella Modalità di Setup questi pulsanti servono a spostarsi tra i parametri disponibili. Nella Modalità Grafica, questi pulsanti servono a selezionare la forma d'onda da

visualizzare.

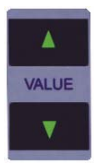

- Sulla schermata principale, questi pulsanti servono a spostarsi tra i parametri disponibili.

Nella Modalità di Setup questi pulsanti servono a spostarsi tra le impostazioni disponibili dei parametri.

Nella Modalità Grafica, questi pulsanti servono a scorrere il dataset selezionato.

- Questo pulsante serve a passare dalla Modalità di Setup alla Modalità Load Setup (visualizzazione e regolazione della calibrazione) e viceversa.

 Nelle Modalità di Setup, questo pulsante serve ad uscire dalla schermata attuale e ritornare a quella principale visualizzata in precedenza. Le modifiche effettuate vengono salvate nell'EPROM interna dove rimangono memorizzate anche in mancanza di alimentazione.

Nelle Modalità Grafica, questo pulsante serve ad uscire dalla schermata attuale e ritornare a quella principale visualizzata in precedenza.

Nella Modalità di Memorizzazione, questo pulsante serve a uscire senza salvare.

– Nella schermata principale, questo pulsante serve ad accedere alla Modalità Grafica.

Nella Modalità Grafica, questo pulsante serve ad accedere alla Modalità di Memorizzazione.

Nella Modalità di Memorizzazione, questo pulsante serve a salvare il dataset.

– Questo pulsante attiva/disattiva la Modalità Hold. La Modalità Hold congela sul display
 l'ultima misura e mantiene la forma d'onda in memoria.

Quando la Modalità Hold è attiva, appare il simbolo corrispondente nell'angolo superiore destro dello schermo.

## **IMPOSTAZIONI DI AVVIO**

Il SECULIFE ESPRO consente di personalizzare le impostazioni per l'avvio dello strumento. Il parametro "Power up with" del setup di sistema permette di selezionare tra impostazioni standard (Defaults) e impostazioni personalizzate (Custom).

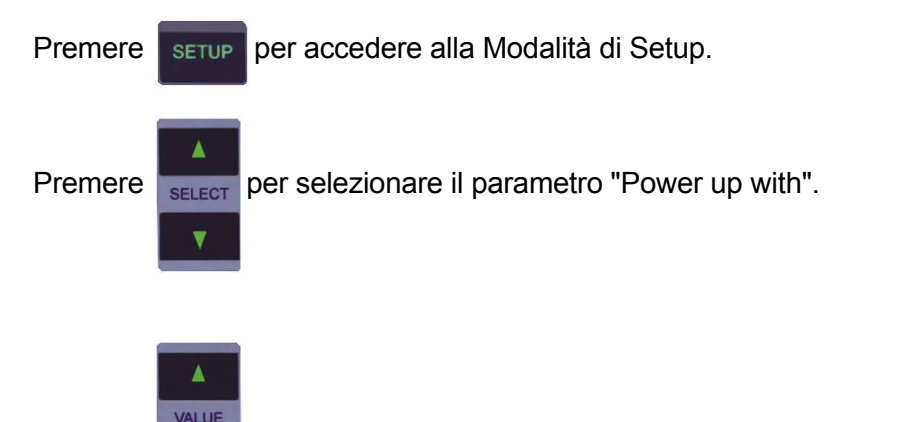

Premere per cambiare il parametro in "Defaults" (Standard), "Custom" (Personalizzato) o "Set Current as Custom" (Salva attuale come personalizzato).

Per uscire dalla schermata di setup, premere RETURN

#### <u>Defaults</u>

Con questa impostazione, al termine dell'avvio appare la schermata con una sola area di visualizzazione contenente il parametro mV. I parametri standard visualizzati sulle altre schermate principali saranno quelli descritti al punto Schermate principali.

#### **Custom**

Con questa impostazione, al termine dell'avvio vengono caricati gli ultimi set di parametri personalizzati e salvati dall'utente. Ogni schermata principale usa nelle aree di visualizzazione i parametri configurati e salvati dall'utente.

#### Set Current as Custom

Questa opzione consente di creare un set personalizzato di parametri per la schermata di avvio. Dopo aver configurato ciascuna delle 5 schermate di visualizzazione in modo che le aree di visualizzazione contengano i parametri desiderati, basta selezionare questa opzione e premere RETURN. La configurazione attuale viene salvata e le impostazioni personalizzate verranno usate se il parametro "Power up with" è impostato su "Custom". La configurazione personalizzata resta valida finché non viene sovrascritta selezionando di nuovo "Set Current as Custom" per il parametro "Power up with".

### **MODALITÀ GRAFICA**

La Modalità Grafica permette all'utente di osservare sullo schermo la forma d'onda misurata. L'asse orizzontale può essere zoomata per visualizzare le forme d'onda di frequenza più alta. La scala dell'asse verticale si adatta automaticamente e non può essere modificata. Ogni forma d'onda memorizzata può essere visualizzata anche sotto forma di grafico. Inoltre, se è attivata la Modalità Hold, l'utente può definire quale tratto della forma d'onda deve essere visualizzato.

NOTA: dato il numero limitato dei pixel nell'area di visualizzazione, questa funzione non dovrebbe essere usata come riferimento di calibrazione, ma solo per un controllo veloce della forma d'onda misurata.

Premere GRAPH SAVE per accedere alla Modalità Grafica.

Premere RETURN per uscire dalla Modalità Grafica.

#### Selezionare una forma d'onda

Premere per selezionare la forma d'onda da visualizzare graficamente: RAM o locazioni 1-3.

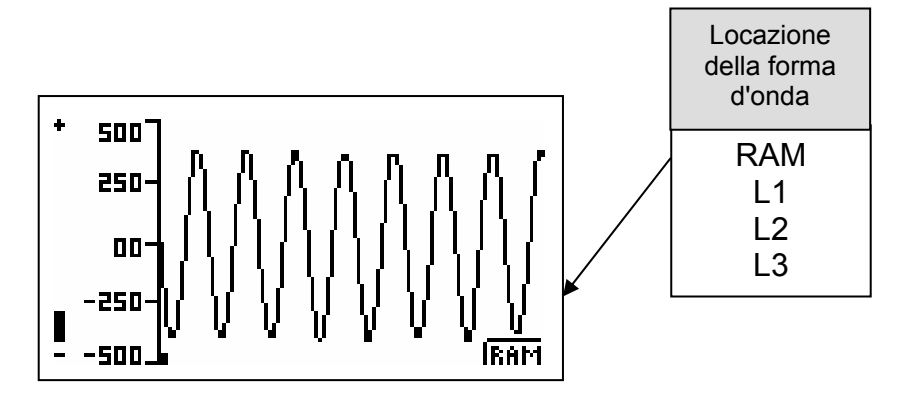

#### Indicatore di posizione

Premere

per selezionare una determinata parte del buffer della forma d'onda da visualizzare

graficamente.

L'indicatore di posizione è un piccolo quadratino che si sposta nella parte inferiore del grafico per identificare la posizione del tratto del dataset attualmente visualizzato.

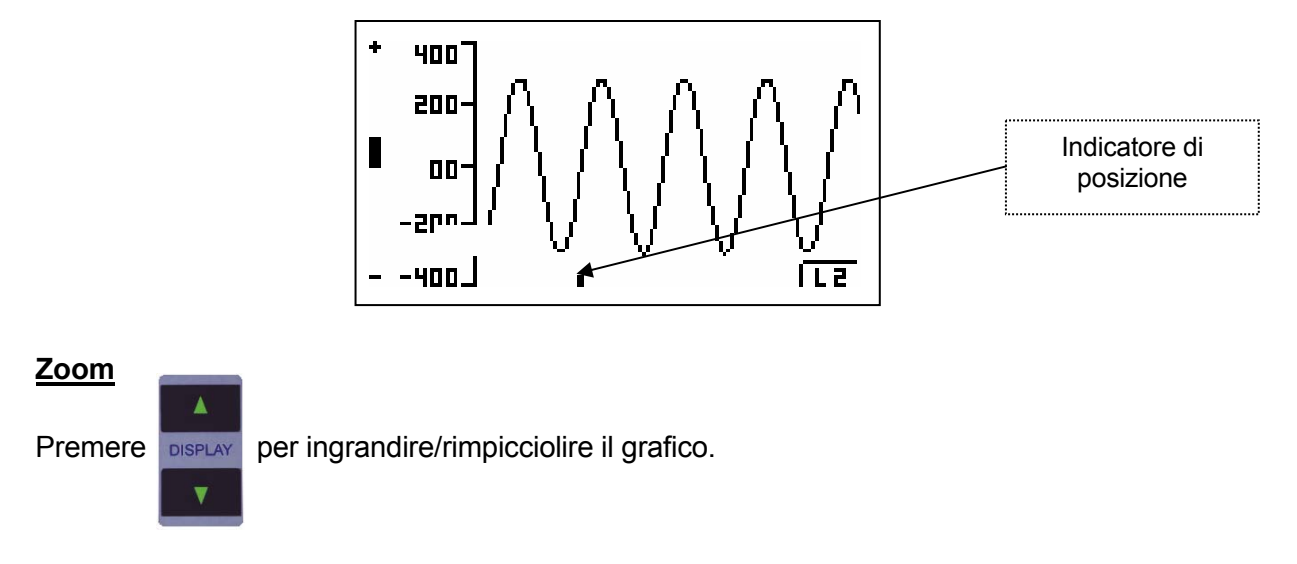

L'indicatore di zoom è un rettangolino verticale che si sposta sul lato sinistro del grafico per visualizzare il livello di zoom attuale, regolabile da Zoom minimo (-) a Zoom massimo (+).

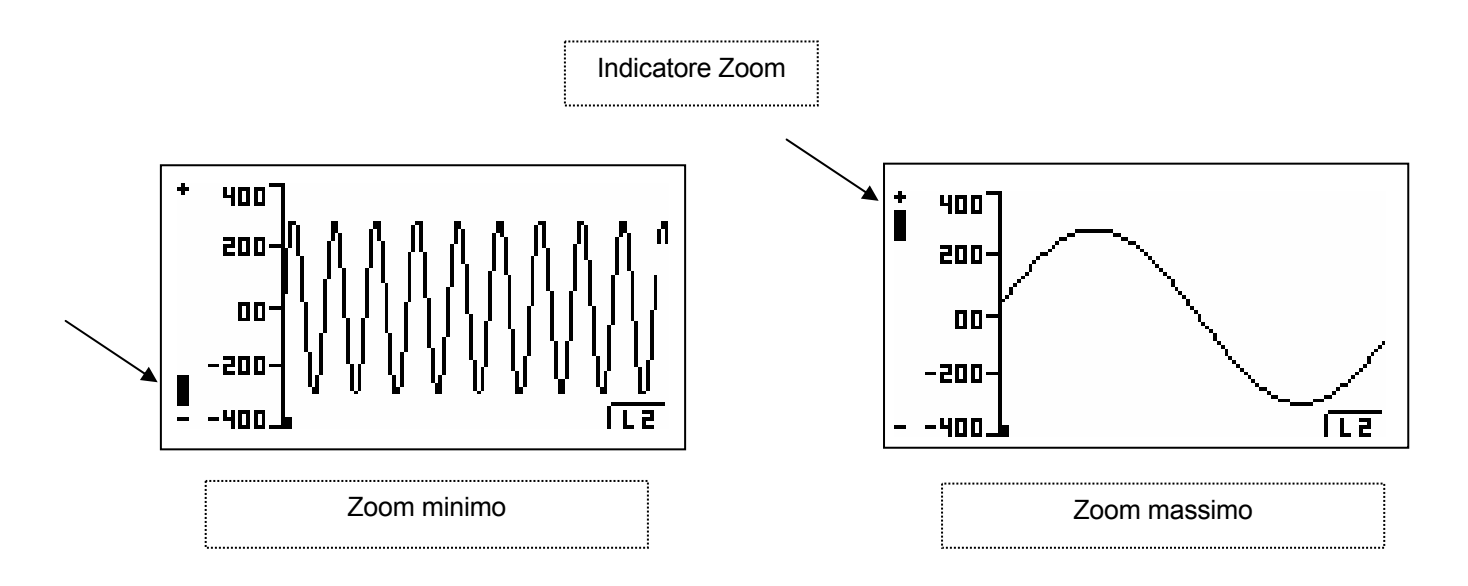

#### **Memorizzazione**

Per memorizzare la forma d'onda visualizzata si deve accedere alla modalità di memorizzazione,

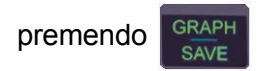

.

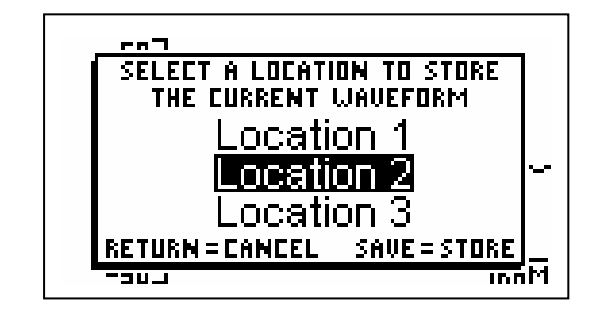

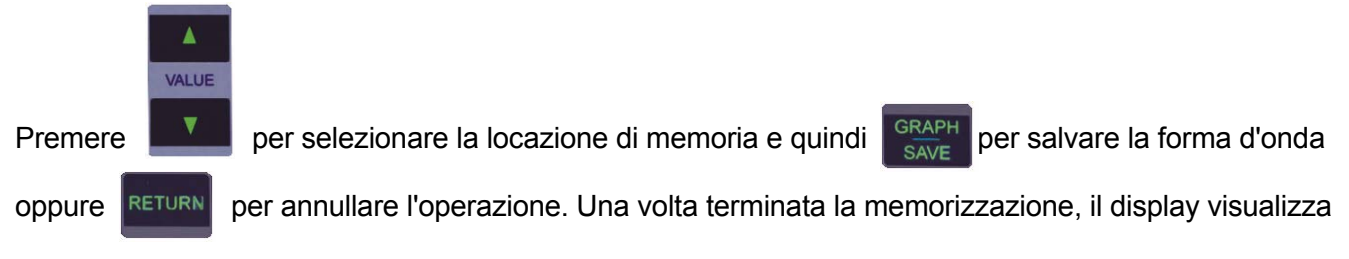

la forma d'onda appena salvata.

## MESSAGGI DI ERRORE

Esistono diversi messaggi di errore per segnalare anomalie operative. I valori fuori range vengono segnalati da trattini.

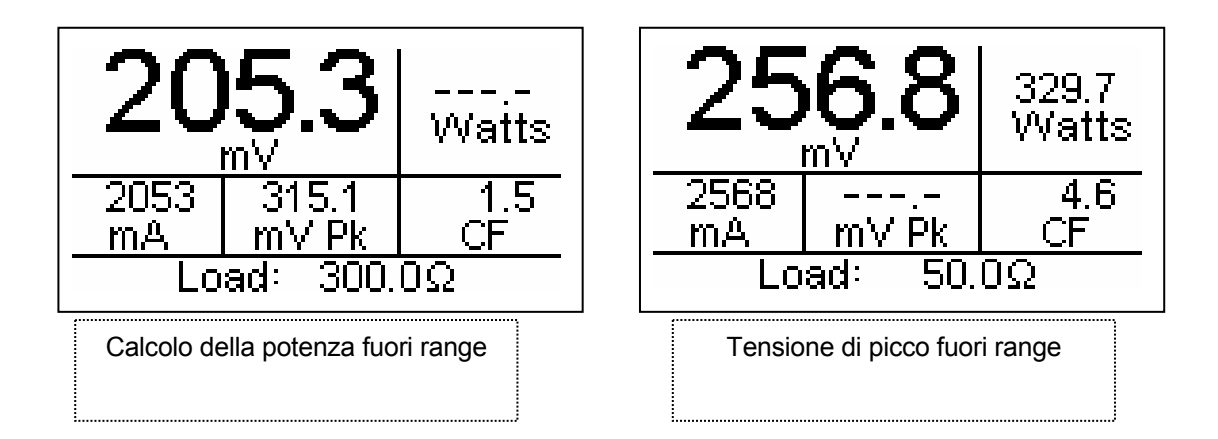

Quando la tensione di ingresso supera il range misurabile, appare il messaggio "WARNING Input Overload".

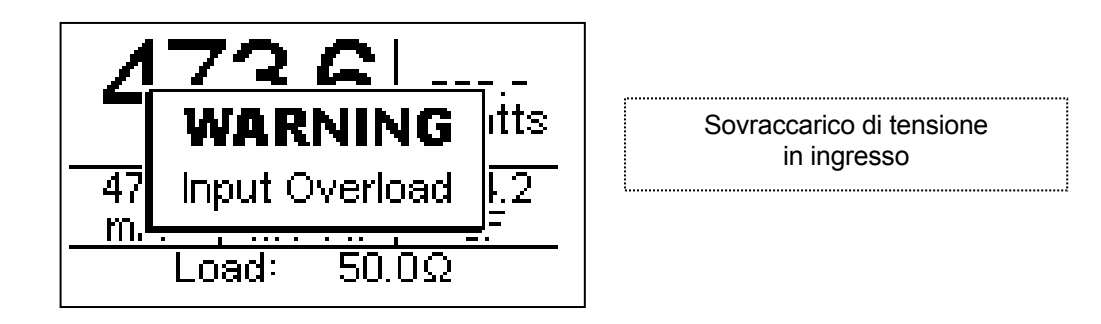

**NOTA:** l'ingresso è protetto da danni causati da sovraccarichi di tensione, tuttavia si raccomanda di mettere fuori tensione l'ingresso quando appare questo messaggio.

## **TECNOLOGIA DFA<sup>®</sup>**

La tecnologia DFA<sup>®</sup> (Digital Fast Acquisition / acquisizione digitale veloce) è un nuovo metodo rivoluzionario per misurare la potenza erogata da un generatore elettrochirurgico. Un convertitore A/D ad alta velocità provvede a digitalizzare il segnale di alta potenza RF del generatore. Un trasformatore RF converte il segnale di corrente nel segnale di tensione campionato dal convertitore A/D. La digitalizzazione del segnale consente una misura più precisa, indipendente dalla frequenza.

## PROTOCOLLO DI COMUNICAZIONE

Il protocollo di comunicazione permette di configurare e gestire il SECULIFE ESPRO da un PC. Tutte le funzioni del pannello operatore sono accessibili attraverso le interfacce di comunicazione. Sono accessibili anche tutte le misure effettuate dal SECULIFE ESPRO. Questo permette il funzionamento automatico o a mani libere del SECULIFE ESPRO.

#### Interfacce di comunicazione

Il SECULIFE ESPRO è dotato di due interfacce di comunicazione. Ambedue le interfacce usano lo stesso formato dei comandi. Configurazione della porta seriale: 115.200 baud rate, 8 bit di dati, 1 bit di stop, parità none. La porta USB è vista dal PC come porta seriale ed è configurata con 748.800 baud rate, 8 bit di dati, 1 bit di stop, parità none.

#### Sintassi dei comandi

La descrizione dei comandi presenta tre colonne: keyword, parameter form e comments.

#### Keyword

La colonna Keyword contiene il nome del comando. Il vero nome del comando consiste di uno o più keyword, dato che i comandi SCPI sono basati su una struttura gerarchica, anche conosciuta come **struttura ad albero**.

In un tale sistema i comandi associati sono raggruppati assieme sotto a un nodo comune nella gerarchia, similmente alle foglie dello stesso livello che partono da un ramo comune. Questo ramo e altri simili a loro volta partono da rami più grossi e meno numerosi, e così via, fino ad arrivare al tronco e alla radice dell'albero. Più vicino si è alla radice, più alto è il rango del nodo entro la gerarchia. Per attivare un determinato comando è necessario specificare l'intero percorso.

Il percorso è rappresentato nelle seguenti tabelle, dove il nodo più alto è posizionato più a sinistra. I nodi successivi sono spostati di una posizione a destra, sotto il nodo padre.

Il nodo al più alto livello del comando si chiama keyword, seguito da nodo, sottonodo e valore.

Non tutti i comandi richiedono la complessità dell'intero percorso di comando. Il comando Status?, per esempio, non ha né nodo né sottonodo.

Alcuni comandi supportano la lettura e la scrittura di dati, altri comandi sono di sola lettura. Per specificare la funzione di lettura, alla fine del percorso del comando viene aggiunto un punto interrogativo (?). Esempio: il comando di scrittura, per cambiare la resistenza di carico in 100,5 ohm è: "CONFigure:LOAD:VALue 100.5<cr>", dove <cr> sta per ritorno a capo. Il comando di lettura per un valore mA RMS è: "READ:MArms?<cr>", il quale restituisce un valore di "xxx.x<cr><lf>", dove <cr> sta per ritorno a capo e <lf> per avanzamento di riga.

Le lettere minuscole indicano la **forma lunga** del comando (p. es.**CONFigure:INPut:RANGe?**) e possono essere omesse per semplificazione. Le lettere maiuscole indicano la **forma breve** del comando e devono essere presenti (p. es. **CONF:INP:RANG?**).

Tutti i comandi inviati allo strumento devono terminare con il carattere di controllo <cr>.

**NOTA:** i comandi possono essere scritti in maiuscole o minuscole o una combinazione di ambedue. I comandi inviati al SECULIFE ESPRO non sono case sensitive. La distinzione tra maiuscole e minuscole riguarda solo la documentazione.

#### Parameter form

La colonna contiene indicazioni circa il numero, l'ordine e i valori ammessi dei parametri che possono comparire in un comando. I formati dei parametri sono racchiusi tra parentesi angolate (<>), mentre parametri stringa sono semplicemente listati.

Le parentesi quadrate ([]) sono usate per includere uno o più parametri opzionali.

La barra verticale ( | ) può essere letta come "OR" ed è usata per separare parametri alternativi.

La forma interrogativa di un comando è generata aggiungendo un punto interrogativo (?) all'ultima parola chiave. Però, non tutti i comandi hanno una forma interrogativa, e alcuni comandi esistono solamente nella loro forma interrogativa. La colonna "Comments" è usata per indicare tutto ciò.

#### Comments

La colonna "Comments" contiene le annotazioni.

#### **CONFigure Subsystem**

Questo gruppo consente di configurare le impostazioni di visualizzazione e di funzionamento dello strumento.

#### **KEYWORD**

#### PARAMETER FORM

#### COMMENTS

CONFigure

:DISPlay :SxZy S<display\_screen\_number> Z<zone\_number> nn

| display_screen<br>(numero della schern   | n_number = 1-7<br>nata di visualizzazione)                                   | nn = paramete                                                                                                    | er per l'area selezionata                                                                                                    |
|------------------------------------------|------------------------------------------------------------------------------|----------------------------------------------------------------------------------------------------|----------------------------------------------------------------------------------------------------|
| 1 = un parametro                         |                                                                              | 0 = mV RMS                                                                                                    | 7 = Crest Factor                                                                                                    |
| 2 = due parametri                        |                                                                              | 1 = mA RMS                                                                                                    | 8 = Time Pulse On                                                                                                    |
| 3 = tre parametri                        |                                                                              | 2 = Watt RMS                                                                                                    | 9 = Time Pulse Off                                                                                                    |
| 4 = quattro parametri                    |                                                                              | 3 = mV Pk                                                                                                    | 10 = Time Total Cycle                                                                                                    |
| 5 = cinque parametri                     |                                                                              | 4 = mV Pk-Pk                                                                                                    | 11 = % Duty Cycle                                                                                                    |
| 6 = riepilogo misure (non e              | ditabile)                                                                    | 5 = mV Pk / mV Pk-Pk                                                                                                    | 12 = mV Pulse Cycle                                                                                                    |
| 7 = schermata di configuraz              | zione rapida (sola lettura)                                                  | 6 = mV Pk+                                                                                                    | 13 = mA Pulse Cycle                                                                                                    |
|                                          |                                                                              |                                                                                                    | 14 = Watts Pulse Cycle                                                                                                    |
| :SCReen                                  | < numeric_value >                                                            | Range 1-7<br>1 - 5 = numero<br>6 = schermata                                                                                 | o dell'area di visualizzazione<br>a di riepilogo delle misure                                                                                                    |
| :AVERaging<br>:HOLD ON   OFF             | FAST   SLOW   MEDiun                                                         | 7 = schermata<br>n                                                                                                    | a di configurazione rapida                                                                                                    |
| :MODE                                    | TABle   ADJustable                                                           |                                                                                                    |                                                                                                    |
| :VALue                                   | < numeric_value >                                                            | "Nodalità "<br>singoli,<br>13 - 22<br>Modalità "∕                                                                            | Γable": 1-12 per resistori<br>per set di resistori 1-10<br>Adjustable": 0-6500.0                                                                                                    |
| :SETn                                    | < numeric_value >                                                            | n = set di r<br>< numeric_<br>valore b<br>includer<br>carico 1<br>bit 1 = c<br>ogni bit<br>incluso<br>Bit = 1 i<br>Bit = 0 e | esistori da configurare (1-10)<br>_value > = 16 bit<br>oinario dei resistori da<br>re nel set "n", dove: bit 0 =<br>,<br>carico 2 bit 11 = carico 12<br>determina se il carico è<br>nel set.<br>nclude il carico.<br>esclude il carico. |
| :NUMber                                  | < numeric_value >                                                            | Set di valo                                                                                                    | ri numerici validi                                                                                                    |
| :Ln                                      | < numeric_value >                                                            | n = carico (<br>< numeric_<br>carico 'r<br>0 - 6.50                                                                          | da configurare<br>_value > = valore reale del<br>n';<br>0,0 ohm                                                                                                    |
| INPut:                                   |                                                                              |                                                                                                    |                                                                                                    |
| Atten:<br>RANGe:<br>NUMsamples:<br>MODE: | 0.1   1<br>100   1000   AUTo<br>1024   2048   4096   819<br>CONTinous   PULs | 02   16384   54768                                                                                                    |                                                                                                    |

#### SYSTem Subystem

Questo gruppo consente all'utente di impostare la Modalità di Avvio nonché di comandare direttamente lo strumento, come se usasse i pulsanti del pannello operatore.

| KEYWORD  | PARAMETER FORM                 | COMMENTS    |    |
|----------|--------------------------------|-------------|----|
| SYSTem:  |                                |             |    |
| POWer    | DEFaults   CUStom   SETCurrent |             |    |
| CONtrast | < numeric_value >              | numeri 1-   | 20 |
| KEY      | DUP   DDN   SUP   SDN   VUP    |             |    |
|          | VDN   SETup   RETurn   GSAVe   |             |    |
|          | HOLD                           |             |    |
| VER?     |                                | sola lettur | а  |
|          |                                |             |    |

#### **READ Subsystem**

Questo gruppo consente di acquisire le misure dallo strumento.

| KEYWORD | PARAMETER FORM                                                                                                    | COMMENTS |                                                                             |
|---------|----------------------------------------------------------------------------------------------------|----------|-----------------------------------------------------------------------------|
| READ:   | MVrms   MArms   Warms   MVPeak  <br>MVPP   MVP-PP   MVPK+   CF  <br>TON   TOFF   TCYC   DCYC  <br>MVCyc   MACyc   WCyc<br>DATA<br>LOCn |          | sola lettura<br>sola lettura<br>sola lettura,<br>'n' = locazione di memoria |
|         |                                                                                                    |          | della forma d'onda da<br>leggere (1-3)                                      |

#### STATus Sub-system

Questo sottosistema fornisce le informazioni di stato sulla modalità operativa dello strumento, compresi i messaggi che apparirebbero normalmente sullo schermo.

#### **KEYWORD**

PARAMETER FORM

STATus?

| Bit | Valore | Definizione                   |
|-----|--------|-------------------------------|
| 0   | 1      | Modalità Hold                 |
| 1   | 2      | Modalità Grafica              |
| 2   | 4      | Modalità di Calibrazione      |
| 3   | 8      |                               |
| 4   | 16     |                               |
| 5   | 32     |                               |
| 6   | 64     |                               |
| 7   | 128    |                               |
| 8   | 256    | Errore presente               |
| 9   | 512    | mV fuori range                |
| 10  | 1024   | mA fuori range                |
| 11  | 2048   | W fuori range                 |
| 12  | 4096   | mV di picco fuori range       |
| 13  | 8192   | fattore di cresta fuori range |
| 14  | 16384  |                               |
| 15  | 32768  |                               |

sola lettura

COMMENTS

# Riepilogo dei comandi di comunicazione

| Kevword                 | Nodo     | Sottonodo                       | Valori                                                                                                    |
|-------------------------|----------|---------------------------------|----------------------------------------------------------------------------------------------------|
| CONFigure               | DISPlay  |                                 |                                                                                                    |
|                         |          | SxZy nn                         | x è il numero della schermata (1-5); y è il numero dell'area (1-5).<br>nn = 0 13:<br>0 = mV RMS<br>1 = mA RMS<br>2 = Watts RMS<br>3 = mV Pk<br>4 = mV Pk-Pk<br>5 = mV Pk / mV Pk-Pk<br>6 = mV Pk+<br>7 = Crest Factor<br>8 = Time-Pulse On<br>9 = Time-Pulse Off<br>10 = Time-Total Cycl<br>11 = % Duty Cycle<br>12 = mV Pulse Cycle<br>13 = mA Pulse Cycle<br>14 = Watts Pulse Cycle |
|                         |          | SCReen                          | Range: 1 - 7<br>1 - 5 = numero area di visualizzazione<br>6 = schermata di riepilogo delle misure<br>7 = schermata di configurazione rapida                                                                                                    |
|                         |          | AVERaging                       | EAST SLOW MEDium                                                                                                    |
|                         | HOLD     | ON OFF                          | TAST, SEOW, MEDIUM                                                                                                    |
|                         | LOAD     | MODE                            | TABle, ADJustable                                                                                                    |
|                         |          | VALue                           | Modalità "Table": 1-12 per resistori singoli, 13-22 per set di resistori<br>1-10<br>Modalità "Adjustable": 0 - 6.500,0 ohm                                                                                                    |
|                         |          | SETn xxxx                       | n = set di resistori da configurare, 1-10<br>XXXX = valore binario a 16 bit dei resistori da includere nel set "n",<br>dove: bit 0 = carico 1, bit 1 = carico 2 bit 11 = carico 12<br>ogni bit determina se il carico è incluso nel set.<br>Bit = 1 include il carico, bit = 0 esclude il carico.<br>Esempio: il valore 9 seleziona i carichi 4 e 1 ed esclude tutti gli altri.       |
|                         |          | NUMber                          | 1 - 12 (determina il numero dei carichi presenti nel sistema)                                                                                                    |
|                         |          | Ln xxxx                         | n = carico da configurare<br>xxxx = valore reale del carico 'n', 0-6.500,0 ohm.                                                                                                    |
|                         | INPut    | ATTen                           | 0,1; 1 (rapporto TA)                                                                                                    |
|                         |          | RANGe                           | 100, 1000, AUTo                                                                                                    |
|                         |          | NUMsamples                      | 1024, 2048, 4096, 8192, 16384, 32768                                                                                                    |
|                         |          | MODE                            | CONTinuous, PULsed                                                                                                    |
| SYSTem                  | POWerup  | DEFaults, CUStom                | , SETCurrent                                                                                                    |
|                         | CONtrast | 0 - 20                          |                                                                                                    |
|                         | KEY      | DUP, DDN, SUP, S<br>GSAVe, HOLD | DN, VUP, VDN, SETup, RETurn,                                                                                                    |
| VERsion? [sola lettura] |          |                                 |                                                                                                    |

# Riepilogo dei comandi di comunicazione

| Keyword | Nod          | 0      | Sottonodo Valori                                                                                                    |
|---------|--------------|--------|----------------------------------------------------------------------------------------------------|
|         | MVr          | ms?    | ritorna: mV RMS [sola lettura]                                                                                                    |
|         | MAr          | ms?    | ritorna: mA RMS [sola lettura]                                                                                                    |
|         | WAr          | ms?    | ritorna: Watts RMS [sola lettura]                                                                                                    |
|         | MVF          | Peak?  | ritorna: mV Peak [sola lettura]                                                                                                    |
|         | MVF          | P?     | ritorna: Peak to Peak [sola lettura]                                                                                                    |
|         | MVF          | P-PP?  | ritorna: mV Peak/Peak to Peak [sola lettura]                                                                                                    |
|         | MVF          | νK+?   | ritorna: mV Positive Peak [sola lettura]                                                                                                    |
|         | CF?          |        | ritorna: Crest Factor [sola lettura]                                                                                                    |
|         | TON          | 1?     | ritorna: Time - Pulse On [sola lettura]                                                                                                    |
| READ    | TOF          | F?     | ritorna: Time - Pulse Off [sola lettura]                                                                                                    |
|         | TCY          | ′C?    | ritorna: Time - Total Cycle [sola lettura]                                                                                                    |
|         | DCY          | ′C?    | ritorna: % Duty Cycle [sola lettura]                                                                                                    |
|         | MVC          | Cyc?   | ritorna: mV Pulse Cycle [sola lettura]                                                                                                    |
|         | MAC          | Cyc?   | ritorna: mA Pulse Cycle sola lettura]                                                                                                    |
|         | WCy          | yc?    | ritorna: Watts Pulse Cycle [sola lettura]                                                                                                    |
|         | <b>D</b> A T |        | ritorna: l'intero buffer di dati [sola lettura] lunghezza= NUMSamples * 2                                                                                  |
|         | DATA         |        | II formato e mV nei formato signed double byte; i decimali sono dati dai campo di<br>ingresso (campo inferiore = 2 decimali, campo superiore = 1 decimale) |
|         | LOCn?        |        | ritorna: buffer di dati salvati in locazione 'n', n= 1-3 [sola lettura] lunghezza= NUMSamples * 2                                                          |
|         |              |        | il formato è mV nel formato signed double byte; i decimali sono dati dal campo di                                                                          |
|         | D'4          | 1/-1   | ingresso (campo inferiore = 2 decimali, campo superiore = 1 decimale)                                                                                      |
|         | Bit          | valore |                                                                                                    |
|         | 0            | 1      | Modalita Hold                                                                                                    |
|         | 1            | 2      |                                                                                                    |
|         | 2            | 4      |                                                                                                    |
|         | 3            | 0      |                                                                                                    |
|         | 4            | 22     |                                                                                                    |
|         | 5            | 5Z     |                                                                                                    |
| STATus? | 7            | 128    |                                                                                                    |
|         | 8            | 256    | Errore presente                                                                                                    |
|         | 9            | 512    | mV fuori range                                                                                                    |
|         | 10           | 1024   | mA fuori range                                                                                                    |
|         | 11           | 2048   | W fuori range                                                                                                    |
|         | 12           | 4096   | mV di picco fuori range                                                                                                    |
|         | 13           | 8192   | fattore di cresta fuori range                                                                                                    |
|         | 14           | 16384  |                                                                                                    |
|         | 15           | 32768  |                                                                                                    |

### GARANZIA LIMITATA

**GARANZIA**: **GMC-I MESSTECHNIK GMBH** GARANTISCE CHE I NUOVI PRODOTTI, CONSIDERANDO IL LORO USO CONFORME, SONO PRIVI DI DIFETTI DI MATERIALE O DI FABBRICAZIONE. LA DURATA DI QUESTA GARANZIA È DI 12 MESI, A PARTIRE DALLA DATA DI CONSEGNA.

**ESCLUSIONI:** LA PRESENTE GARANZIA **SOSTITUISCE** QUALSIASI ALTRA GARANZIA, ESPLICITA O IMPLICITA, INCLUSO, MA NON LIMITATO A, QUALSIASI GARANZIA DI **COMMERCIABILITÀ** O IDONEITÀ A UN DETERMINATO SCOPO.

**GMC-I MESSTECHNIK GMBH** NON ASSUME ALCUNA RESPONSABILITÀ PER EVENTUALI DANNI INCIDENTALI O CONSEQUENZIALI.

SOLO IL PERSONALE DIRIGENTE È AUTORIZZATO A CONCEDERE ULTERIORI GARANZIE O ASSUMERE DELLE RESPONSABILITÀ.

**RICORSO IN GARANZIA:** IN CASO DI GARANZIA, L'ACQUIRENTE POTRÀ RICHIEDERE SOLO ED ESCLUSIVAMENTE: (1) LA RIPARAZIONE O LA SOSTITUZIONE GRATUITE DI COMPONENTI O PRODOTTI DIFETTOSI, (2) A DISCREZIONE DELLA **GMC-I MESSTECHNIK GMBH**, IL RIMBORSO DEL PREZZO DI ACQUISTO.

## DATI TECNICI

| Campo di ingresso 100 mV                     |                                                                                                    |  |
|----------------------------------------------|----------------------------------------------------------------------------------------------------|--|
| Tensione (valore efficace)                   | 0,20 – 70,00 mV RMS                                                                                                    |  |
| Risoluzione in ingresso                      | 0,01 mV RMS                                                                                                    |  |
| Tensione (picco, picco-picco)                | 100,0 mV                                                                                                    |  |
| Risoluzione                                  | 0,01 mV                                                                                                    |  |
| Frequenza                                    | 10 kHz – 10 MHz                                                                                                    |  |
| Accuratezza                                  | 0,5 mV, < 50 mV, fino a 1 MHz<br>1,0 mV, < 50 mV, 110 MHz<br>1% della lettura, > 50 mV, fino a 1 MHz<br>3% della lettura, > 50 mV, 15 MHz<br>12% della lettura, > 50 mV, 510 MHz |  |
| Tensione massima in ingresso                 | 3,3 V picco-picco<br>protezione interna                                                                                                    |  |
| Campi calcolati                              |                                                                                                    |  |
| Corrente (con TA 0,1:1)                      | 700,0 mA RMS                                                                                                    |  |
| Risoluzione                                  | 0,1 mA                                                                                                    |  |
| Corrente (con TA 1:1)                        | 70,00 mA RMS                                                                                                    |  |
| Risoluzione                                  | 0,01 mA                                                                                                    |  |
| mV picco / picco-picco                       | 0,0 1,0                                                                                                    |  |
| Risoluzione                                  | 0,1                                                                                                    |  |
| Potenza                                      | 999,9 W                                                                                                    |  |
| Risoluzione                                  | 0,1 W                                                                                                    |  |
| Fattore di cresta                            | 1,4 500                                                                                                    |  |
| Risoluzione                                  | 0,1                                                                                                    |  |
| Impedenza                                    | Impedenza di ingresso                                                                                                    |  |
| 50 ohm                                       |                                                                                                    |  |
| Compatibilità in ingresso                    |                                                                                                    |  |
| Trasformatore di corrente RF (50 ohm)        | Pearson (tipico)                                                                                                    |  |
| Rapporto del trasformatore di<br>corrente RF | 0,1:1 (Pearson modello 411)<br>1:1 (Pearson modello 4100)<br>selezionabile dall'utente                                                                                           |  |

| Campo di ingresso 1000 mV                    |                                                                                                    |  |
|----------------------------------------------|----------------------------------------------------------------------------------------------------|--|
| Tensione (valore efficace)                   | 2,0 – 700.0 mV RMS                                                                                     |  |
| Risoluzione in ingresso                      | 0,1 mV RMS                                                                                             |  |
| Tensione (picco, picco-picco)                | 1000,0 mV                                                                                              |  |
| Risoluzione                                  | 0,1 mV                                                                                                 |  |
| Frequenza                                    | 10 kHz – 10 MHz                                                                                        |  |
| Accuratezza                                  | 0,5 mV, < 50 mV<br>1% della lettura, > 50 mV,<br>fino a 1 MHz<br>3% della lettura, > 50 mV, 110<br>MHz |  |
| Tensione massima in ingresso                 | 3,3 V picco-picco protezione interna                                                                   |  |
| Campi calcolati                              |                                                                                                    |  |
| Corrente (con TA 0,1:1)                      | 7000 mA RMS                                                                                            |  |
| Risoluzione                                  | 1 mA                                                                                                   |  |
| Corrente (con TA 1:1)                        | 700,0 mA RMS                                                                                           |  |
| Risoluzione                                  | 0,1 mA                                                                                                 |  |
| mV picco / picco-picco                       | 0,0 1,0                                                                                                |  |
| Risoluzione                                  | 0,1                                                                                                    |  |
| Potenza                                      | 999,9 W                                                                                                |  |
| Risoluzione                                  | 0,1 W                                                                                                  |  |
| Fattore di cresta                            | 1,4 500                                                                                                |  |
| Risoluzione                                  | 0,1                                                                                                    |  |
| Impedenza di ingresso                        |                                                                                                    |  |
| 50 c                                         | ohm                                                                                                    |  |
| Compatibilita                                | à in ingresso                                                                                          |  |
| Trasformatore di corrente RF (50 ohm)        | Pearson (tipico)                                                                                       |  |
| Rapporto del trasformatore di<br>corrente RF | 0,1:1 (Pearson modello 411)<br>1:1 (Pearson modello 4100)<br>selezionabile dall'utente                 |  |

| Misure di tempo per<br>Ton, Toff, Tcyc e % duty cycle |          |  |
|-------------------------------------------------------|----------|--|
| Risoluzione                                           | 0,1 ms   |  |
| Accuratezza                                           | + 0,2 ms |  |

| Display                   | LCD grafico<br>128 x 64 pixel                                |
|---------------------------|--------------------------------------------------------------|
| Memorizzazione            | EEPROM, tutti i parametri                                    |
| Autonomia della memoria   | 10 anni, senza alimentazione                                 |
| Temperatura di esercizio  | 15 30 °C                                                     |
| Temperatura di stoccaggio | -40 60 °C                                                    |
| Materiali                 | custodia – plastica ABS<br>frontalino – Lexan, retrostampato |
| Dimensioni                | 8,64 x 23,14 x 20,32 cm<br>(AxLxP)                           |
| Peso                      | < 1,36 kg                                                    |
| Connessioni               | ingresso: BNC<br>uscita: seriale DB-9 o USB                  |
| Alimentatore              | 6 VDC<br>500 mA                                              |
| Consumo                   | ON: meno di 150 mA<br>OFF: meno di 40 μA                     |
| Memoria dati interna      | 3 dataset, ciascuno con 32768<br>punti di dati               |

## APPUNTI

#### **Product Support**

Rivolgersi a:

GMC-I Messtechnik GmbH Hotline Product Support Telefono +49 911 8602-0 Telefax +49 911 8602-709 E-mail support@gossenmetrawatt.com

#### Centro di assistenza

Servizio riparazioni e ricambi centro di taratura\* e strumenti a noleggio

Rivolgersi a:

GMC-I Service GmbH Service-Center Thomas-Mann-Straße 20 90471 Nürnberg, Germania Telefono +49 911 817718-0 Telefax +49 911 817718-253 E-mail service@gossenmetrawatt.com www.gmci-service.com

Questo indirizzo vale solo per la Germania. In altri paesi sono a vostra disposizione le nostre rappresentanze e filiali locali.

\* DakkS Laboratorio di taratura per grandezze elettriche D-K-15080-01-01 accreditato secondo DIN EN ISO/IEC 17025:2005

Grandezze accreditate: tensione continua, intensità corrente continua, resistenza corrente continua, tensione alternata, intensità corrente alternata, potenza attiva corrente alternata, potenza apparente corrente alternata, potenza corrente continua, capacità, frequenza e temperatura

Stampato in Germania • Con riserva di modifiche • Una versione pdf è disponibile via Internet

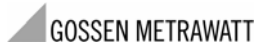

GMC-I Messtechnik GmbH Südwestpark 15 90449 Nürnberg• Germania Telefono +49 911 8602-111 Telefax +49 911 8602-777 E-mail: info@gossenmetrawatt.com www.gossenmetrawatt.com